# Brugermanual

Käyttöoppaita| Uživatelské příručky| Felhasználói útmutatókInstrukcje obsługi| Роиžívateľské príručka| Руководство пользователяΣγχειρίδιο χρήσης|

Micro jukebox

| HDD1420 |
|---------|
| HDD1430 |
| HDD1620 |
| HDD1630 |
| HDD1635 |
| HDD1820 |
| HDD1830 |
| HDD1835 |

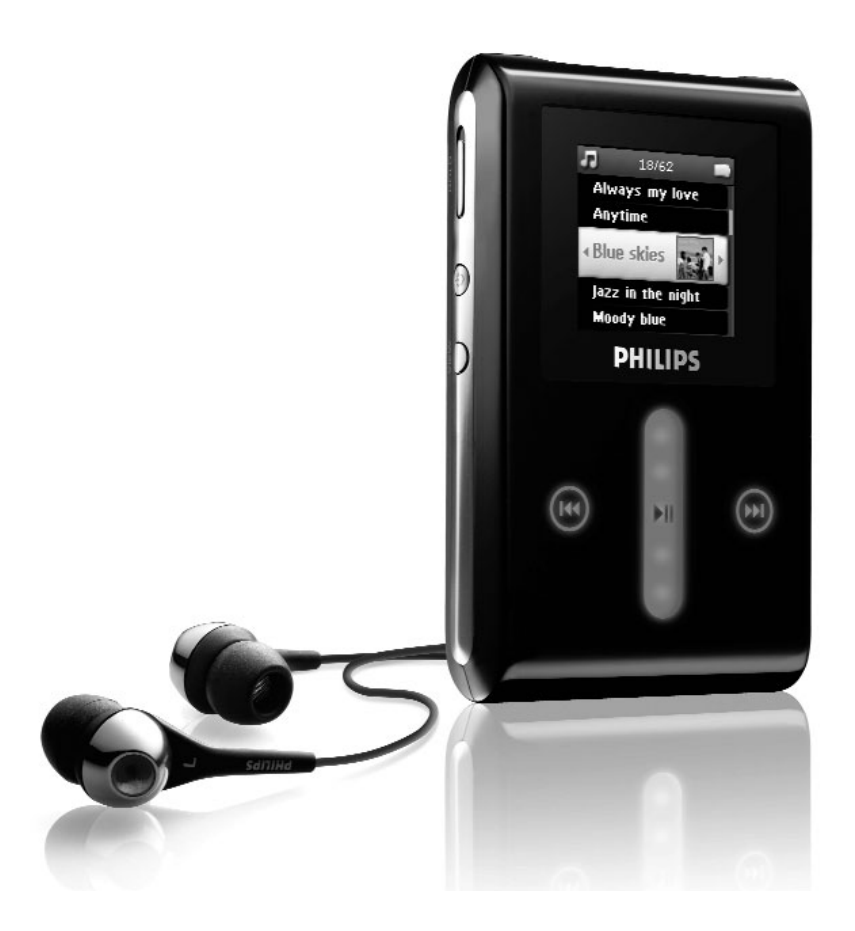

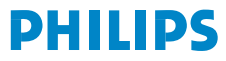

# Χρειάζεστε βοήθεια;

# Παρακαλούμε επισκεφθείτε την ιστοσελίδα www.philips.com/support

όπου μπορείτε να έχετε πρόσβαση σε ένα πλήρες σετ υλικού υποστήριξης όπως εγχειρίδιο χρήστη, οδηγούς γρήγορης εκμάθησης, τις τελευταίες αναβαθμίσεις λογισμικού και απαντήσεις σε συνήθεις ερωτήσεις.

Ή καλέστε τη Γραμμή Βοήθειας Φροντίδας Πελατών, 0 0800 3122 1223 (ÄωñåÜν)

όπου η ομάδα επαγγελματικής υποστήριξης θα χαρεί να σας βοηθήσει στην επίλυση οποιουδήποτε προβλήματος που πιθανόν να έχετε με τη συσκευή σας.

| Χώρα                                                                                            | Τηλεφωνο                                                                                                    | <sup>⅂</sup> Χρέωση                                                                                                    | Να εχετε προχειρα                                                                                                    |
|-------------------------------------------------------------------------------------------------|----------------------------------------------------------------------------------------------------|----------------------------------------------------------------------------------------------------|----------------------------------------------------------------------------------------------------|
| Europe                                                                                          |                                                                                                    |                                                                                                    |                                                                                                    |
| Europe<br>Austria<br>Belgium<br>Denmark<br>Finland<br>France<br>Germany<br>Greek<br>Ireland     | 0820 901115<br>070 253 010<br>3525 8761<br>09 2290 1908<br>08 9165 0006<br>0180 5 007 532<br>0 0800 3122 1223<br>01 601 1161                                                                   | <ul> <li>€0.20</li> <li>€0.17</li> <li>Lokal tarif</li> <li>Paikallinen hinta</li> <li>€0.23</li> <li>€0,12</li> <li>1 αστική μονάδα</li> <li>Local tariff</li> </ul> | Das Kaufdatum. Modellnummer und Serial nummer<br>La date d'achat la référence et le numéro de série du produit<br>Indkøbsdato, type-, model- og serienummer<br>Ostopäivä ja tarkka mallinumero ja sarjanumero<br>La date d'achat la référence et le numéro de série du produit<br>Das Kaufdatum. Modellnummer und Serial nummer<br>Την ημερομηνία αγοράς και τον ακριβή κωδικό μοντέλου και τον<br>αρθμό σειράς του προϊόντος σας<br>Date of Purchase. Model number and Serial number                             |
| Italy<br>Luxemburg<br>Netherlands<br>Norway<br>Portugal<br>Spain<br>Sweden<br>Switzerland<br>UK | 199 404 042           26 84 30 00           0900 0400 063           2270 8250           2 1359 1440           902 888 785           08 632 0016           02 2310 2116           0906 1010 017 | €0.25<br>Tarification locale<br>€0.20<br>Lokal tariff<br>Preço local<br>€0.15<br>Lokal kostnad<br>Ortstarif<br>£0.15                                                  | La data di acquisto, numero di modello e numero di serie<br>La date d'achat, la référence et le numéro de série du produit<br>De datum van aankoop, modelnummer en serienummer<br>Datoen da du kjøpte produktet & modellnummer & serienummeret<br>A data de compra, número do modelo e número de série<br>Fecha de compra y número del modelo y número de serie<br>Inköpsdatum, modellnummer och serienummer<br>Das Kaufdatum. Modellnummer und Serial nummer<br>Date of Purchase, Model number and Serial number |
| North Amer                                                                                      | ica                                                                                                    |                                                                                                    |                                                                                                    |
| Canada<br>USA                                                                                   | 1-800-661-6162<br>(Francophone)<br>1-888-744-5477<br>(English / Spanish)<br>1-888-744-5477                                                                                                    | Free                                                                                                    | Date of Purchase, Model number and Serial number<br>Date of Purchase, Model number and Serial number                                                                                                    |
| South Ameri                                                                                     | ica                                                                                                    |                                                                                                    |                                                                                                    |
| Argentina<br>Brazil                                                                             | 11 4544 2047<br>0800 701 02 03<br>(Except Sao Paulo)<br>2121 0203<br>(Sao Paulo)                                                                                                    | Tarifa local<br>Grátis<br>Preço local                                                                                                    | Fecha de compra y número del modelo y número de serie<br>A data de compra, número do modelo e número de série                                                                                                    |
| Chile<br>Mexico                                                                                 | 600 744 5477<br>01 800 504 6200                                                                                                    | Tarifa local<br>Gratis                                                                                                    | Fecha de compra y número del modelo y número de serie<br>Fecha de compra y número del modelo y número de serie                                                                                                    |
| Asia                                                                                            |                                                                                                    |                                                                                                    |                                                                                                    |
| China<br>Hong Kong<br>Korea                                                                     | 4008 800 008<br>2619 9663<br>02 709 1200                                                                                                    | 本地费率<br>本地費率<br>관세                                                                                                    | 购买日期、型号及序号<br>購買日期、型號及序號<br>구매일자, 모델 번호, 시리얼 번호                                                                                                    |

# Περιεχόμενα

| Καλώς ήλθατς                                                                                                    | 1                                                                                                    |
|----------------------------------------------------------------------------------------------------|----------------------------------------------------------------------------------------------------|
|                                                                                                    | ···· I                                                                                                    |
| Δζοσομάο                                                                                                    | اا<br>1                                                                                                    |
| Αςευουμρ                                                                                                    | ا۱<br>د                                                                                                    |
| Γιροαιρετικά αξεούουρ                                                                                                    | Z                                                                                                    |
| Περισσότερες πληροφορίες                                                                                                    | Z                                                                                                    |
| Σινδέστε και Φοοτίστε                                                                                                    | J                                                                                                    |
|                                                                                                    |                                                                                                    |
| Εγκατασταση                                                                                                    | 4                                                                                                    |
| Μεταφορά                                                                                                    | 4                                                                                                    |
| Απολαύστε                                                                                                    | 4                                                                                                    |
| Ενεργοποίηση και απενεργοποίηση                                                                                                    | 4                                                                                                    |
| Επαναφορά                                                                                                    | 5                                                                                                    |
| Χρήση του GoGear player                                                                                                    | 6                                                                                                    |
| Επισκόπηση χειριστηρίων και συνδέσεων                                                                                                    | 6                                                                                                    |
| Κύριο μενού                                                                                                    | 7                                                                                                    |
| Πλοήγηση                                                                                                    | 7                                                                                                    |
| Οργαγώστε και συγχρογίστε εικόνες κ                                                                                                    | και                                                                                                    |
| μουσική με το Windows Media Player                                                                                                    | 9                                                                                                    |
|                                                                                                    |                                                                                                    |
| Μουσική                                                                                                    | 9                                                                                                    |
| Μουσική<br>Εικόνες                                                                                                    | 9<br>18                                                                                                    |
| Μουσική<br>Εικόνες<br><b>Λεπτομερής λειτομονία</b>                                                                                                    | 9<br>18<br><b>23</b>                                                                                         |
| Μουσική<br>Εικόνες<br><b>Λεπτομερής λειτουργία</b>                                                                                                    | 9<br>18<br><b>. 23</b>                                                                                       |
| Μουσική<br>Εικόνες<br><b>Λεπτομερής λειτουργία</b><br>Λειτουργία μουσικής<br>Εικόνες                                                                                                    | 9<br>18<br><b>. 23</b><br>23<br>23                                                                           |
| Μουσική<br>Εικόνες<br><b>Λεπτομερής λειτουργία</b><br>Λειτουργία μουσικής<br>Εικόνες<br>Ραδιόφωνο*                                                                                                    | 9<br>18<br><b> 23</b><br>30<br>32                                                                            |
| Μουσική<br>Εικόνες<br><b>Λεπτομερής λειτουργία</b><br>Λειτουργία μουσικής<br>Εικόνες<br>Ραδιόφωνο*<br>Εννραφές                                                                                                    | 9<br>18<br><b>. 23</b><br>23<br>30<br>32<br>35                                                               |
| Μουσική<br>Εικόνες<br><b>Λεπτομερής λειτουργία</b><br>Λειτουργία μουσικής<br>Εικόνες<br>Ραδιόφωνο*<br>Εγγραφές<br>Ρυθμίσεις                                                                                                    | 9<br>18<br><b></b> . 23<br>23<br>30<br>32<br>35<br>37                                                        |
| Μουσική<br>Εικόνες<br><b>Λεπτομερής λειτουργία</b><br>Λειτουργία μουσικής<br>Εικόνες<br>Ραδιόφωνο*<br>Εγγραφές<br>Ρυθμίσεις<br>Χρήση της συσκευής σας για την αποθήκευση και τ                                                                                                    | 9<br>18<br><b></b> .23<br>30<br>32<br>35<br>37<br>τη                                                         |
| Μουσική<br>Εικόνες<br><b>Λεπτομερής λειτουργία</b><br>Λειτουργία μουσικής<br>Εικόνες<br>Ραδιόφωνο*<br>Εγγραφές<br>Ρυθμίσεις<br>Χρήση της συσκευής σας για την αποθήκευση και τ<br>μεταφορά δεδομένων                                                                                                    | 9<br>18<br><b></b> . 23<br>30<br>32<br>35<br>37<br>rη<br>40                                                  |
| Μουσική<br>Εικόνες<br><b>Λεπτομερής λειτουργία</b><br>Λειτουργία μουσικής<br>Εικόνες<br>Ραδιόφωνο*<br>Εγγραφές<br>Ρυθμίσεις<br>Χρήση της συσκευής σας για την αποθήκευση και τ<br>μεταφορά δεδομένων<br><b>Αναβάθμιση της συσκευής σας</b>                                                                                                    | 9<br>18<br><b></b> . 23<br>30<br>32<br>35<br>37<br>tη<br>40<br><b> 40</b>                                    |
| Μουσική<br>Εικόνες<br>Λεπτομερής λειτουργία<br>Λειτουργία μουσικής<br>Εικόνες<br>Ραδιόφωνο*<br>Εγγραφές<br>Ρυθμίσεις<br>Χρήση της συσκευής σας για την αποθήκευση και τ<br>μεταφορά δεδομένων<br>Αναβάθμιση της συσκευής σας<br>Χειροκίνητος έλεγχος εάν το δικό σας firmware είν                                                                                                    | 9<br>18<br><b></b> 23<br>30<br>32<br>35<br>37<br>τη<br>40<br><b>.</b> 40<br>ναι                              |
| Μουσική<br>Εικόνες<br><b>Λεπτομερής λειτουργία</b><br>Λειτουργία μουσικής<br>Εικόνες<br>Ραδιόφωνο*<br>Εγγραφές<br>Ρυθμίσεις<br>Χρήση της συσκευής σας για την αποθήκευση και τ<br>μεταφορά δεδομένων<br><b>Αναβάθμιση της συσκευής σας</b><br>Χειροκίνητος έλεγχος εάν το δικό σας firmware είν<br>ενημερωμένο                                                                                                    | 9<br>18<br><b></b> 23<br>30<br>32<br>35<br>37<br>τη<br>40<br><b>.</b> 40<br>/αι<br>40                        |
| Μουσική<br>Εικόνες<br>Λεπτομερής λειτουργία<br>Λειτουργία μουσικής<br>Εικόνες<br>Ραδιόφωνο*<br>Εγγραφές<br>Ρυθμίσεις<br>Χρήση της συσκευής σας για την αποθήκευση και τ<br>μεταφορά δεδομένων<br>Αναβάθμιση της συσκευής σας<br>Χειροκίνητος έλεγχος εάν το δικό σας firmware είν<br>ενημερωμένο<br>Επίλυση προβλημάτων                                                                                                    | 9<br>18<br>23<br>30<br>32<br>35<br>37<br>τη<br>40<br>40<br>40<br>40                                          |
| Μουσική<br>Εικόνες<br>Λεπτομερής λειτουργία<br>Λειτουργία μουσικής<br>Εικόνες<br>Ραδιόφωνο*<br>Εγγραφές<br>Ρυθμίσεις<br>Χρήση της συσκευής σας για την αποθήκευση και τ<br>μεταφορά δεδομένων<br>Αναβάθμιση της συσκευής σας<br>Χειροκίνητος έλεγχος εάν το δικό σας firmware είν<br>ενημερωμένο<br>Επίλυση προβλημάτων<br>Η συσκευή προσπεργά κουμάτια                                                                                                    | 9<br>18<br>23<br>30<br>32<br>35<br>37<br>τη<br>40<br>/αι<br>40<br>40<br>43                                   |
| Μουσική<br>Εικόνες<br>Λεπτομερής λειτουργία<br>Λειτουργία μουσικής<br>Εικόνες<br>Ραδιόφωνο*<br>Εγγραφές<br>Ρυθμίσεις<br>Χρήση της συσκευής σας για την αποθήκευση και τ<br>μεταφορά δεδομένων<br>Αναβάθμιση της συσκευής σας<br>Χειροκίνητος έλεγχος εάν το δικό σας firmware είν<br>ενημερωμένο<br>Επίλυση προβλημάτων<br>Η συσκευή προσπερνά κομμάτια<br>Η συσκευή δεν αναγνωρίζεται από τα Windows                                                                                   | 9<br>18<br>23<br>30<br>32<br>35<br>37<br>τη<br>40<br>40<br>40<br>43<br>43<br>43                              |
| Μουσική<br>Εικόνες<br>Λεπτομερής λειτουργία<br>Λειτουργία μουσικής<br>Εικόνες<br>Ραδιόφωνο*<br>Εγγραφές<br>Ρυθμίσεις<br>Χρήση της συσκευής σας για την αποθήκευση και τ<br>μεταφορά δεδομένων<br>Αναβάθμιση της συσκευής σας<br>Χειροκίνητος έλεγχος εάν το δικό σας firmware είν<br>ενημερωμένο<br>Επίλυση προβλημάτων<br>Η συσκευή προσπερνά κομμάτια<br>Η συσκευή δεν αναγνωρίζεται από τα Windows<br>Η συσκευή δεν ενεργοποιείται                                                   | 9<br>18<br>23<br>30<br>32<br>35<br>37<br>40<br>40<br>40<br>43<br>43<br>43<br>43                              |
| Μουσική<br>Εικόνες<br>Λεπτομερής λειτουργία<br>Λειτουργία μουσικής<br>Εικόνες<br>Ραδιόφωνο*<br>Εγγραφές<br>Ρυθμίσεις<br>Χρήση της συσκευής σας για την αποθήκευση και τ<br>μεταφορά δεδομένων<br>Αναβάθμιση της συσκευής σας<br>Χειροκίνητος έλεγχος εάν το δικό σας firmware είν<br>ενημερωμένο<br>Επίλυση προβλημάτων<br>Η συσκευή προσπερνά κομμάτια<br>Η συσκευή δεν αναγνωρίζεται από τα Windows<br>Η συσκευή δεν ενεργοποιείται<br>Δεν υπάρχουν κομμάτια στη συσκευή μου μετά απο | 9<br>18<br>23<br>30<br>32<br>35<br>37<br>τη<br>40<br>.40<br>.40<br>.43<br>43<br>43<br>43<br>43<br>43<br>ό τη |

| Δεν υπάρχουν εικόνες στη συσκευή μου μετά   | ά από τη   |
|---------------------------------------------|------------|
| μεταφορά                                    | 45         |
| To GoGear player κολλάει                    | 46         |
| Η συσκευή μου είναι γεμάτη και έχω λιγότερα | ι κομμάτια |
| στη συσκευή μου από ότι περίμενα            |            |
| Φτωχή ραδιοφωνική λήψη*                     | 46         |
| Ασφάλεια και συντήρηση                      | 47         |
| Τεχνικά χαρακτηριστικά                      | 50         |

# Καλώς ήλθατε

# Σχετικά με το καινούριο σας player

Με το προϊόν που μόλις αγοράσατε, μπορείτε να απολαύσετε τα παρακάτω:

- Αναπαραγωγή MP3 και WMA
- Παρακολούθηση εικόνας
- Ραδιόφωνο FM\*
- Εγγραφή: Φωνή, FM\*, line-in
- \* Για περισσότερες πληροφορίες για οποιοδήποτε από τα παραπάνω χαρακτηριστικά, δείτε "Λεπτομερής λειτουργία" στη σελίδα 24 του εγχειριδίου αυτού.

# Αξεσουάρ

Τα παρακάτω αξεσουάρ περιλαμβάνονται με τη συσκευή σας:

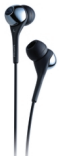

Ακουστικά (παρέχονται με 3 διαφορετικά μεγέθη ελαστικών καλυμμάτων)

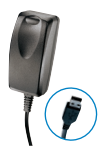

Συνδυασμένος φορτιστής/καλώδιο USB

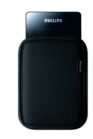

Προστατευτική θήκη

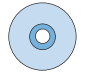

Για την Ευρώτη και άλλες περιοχές: CD-ROM με Windows Media Player, Philips Device Manager, Philips Device Plug-in, Œδηγίες χρήσεως, Μαθήματα χρήσης και Συνήθεις ερωτήσεις.

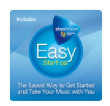

Για τις ΗΠΑ: Easy Start CD 1 και 2 με Windows Media Player, Philips Device Manager, Philips Device Plug-in, Œδηγίες χρήσεως, Μαθήματα χρήσης και Συνήθεις ερωτήσεις.

\* Το FM radio είναι διαθέσιμο μόνο σε ορισμένες περιοχές. Δεν είναι διαθέσιμο για την Ευρώπη.

# Προαιρετικά αξεσουάρ

Τα παρακάτω αξεσουάρ δεν περιλαμβάνονται με τη συσκευή σας, αλλά μπορείτε να τα προμηθευτείτε ξεχωριστά. Μπορείτε να τα βρείτε στην www.philips.com/GoGearshop (Ευρώπη) ή www.store.philips.com (ΗΠΑ).

#### Βάση συσκευής

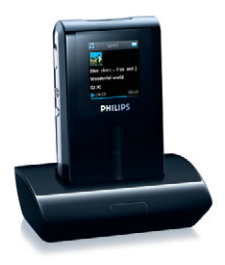

Τοποθετήστε στη βάση και συνδέστε τη συσκευή στο στερεοφωνικό σας σύστημα για να μοιραστείτε τη μουσική.

#### Θήκη ελέγχου GoGear

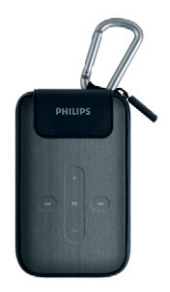

Προστατέψτε τη συσκευή σας και ελέγξτε τη μουσική σας.

### Εγγραφή του προϊόντος σας

Σας συνιστούμε να πραγματοποιήσετε εγγραφή του προϊόντος σας για να αποκτήσετε πρόσβαση σε δωρεάν αναβαθμίσεις λογισμικού. Για την εγγραφή του προϊόντος σας, παρακαλούμε συνδεθείτε στην www.philips.com/register έτσι ώστε να μπορούμε να σας πληροφορήσουμε μόλις θα είναι διαθέσιμες νέες αναβαθμίσεις.

## Περισσότερες πληροφορίες

Παρακαλούμε επισκεφθείτε την www.philips.com/support ή www.usasupport.philips.com (για κατοίκους ΗΠΑ)

Εισάγετε τον αριθμό μοντέλου του προϊόντος σας για να δείτε:

- Συνήθεις ερωτήσεις FAQ
- Τα τελευταία εγχειρίδια χρήστη
- Μαθήματα χρήσης
- Τελευταίο λογισμικό PC για κατέβασμα
- Αρχεία αναβάθμισης Firmware

Οι αριθμοί μοντέλου και παραγωγής υπάρχουν στην ετικέτα στο πίσω μέρος της συσκευής σας.

# Συνδέστε και Φορτίστε

- Συνδέστε τον παρεχόμενο προσαρμογέα/φορτιστή πολλαπλής τάσης στη συσκευή σας συνδέοντάς τον στο συνδετήρα DC-In στο κάτω μέρος της συσκευής και στη συνέχεια το άλλο άκρο σε μια πρίζα AC.
- Η μπαταρία θα φορτιστεί πλήρως σε 4 ώρες όταν τη φορτίσετε για πρώτη φορά και θα φορτιστεί κατά 70% σε 1 ώρα για γρήγορη φόρτιση.
- Η συσκευή είναι πλήρως φορτισμένη όταν σταματήσει η κίνηση φόρτισης και εμφανίζεται 3.

### Ένδειξη στάθμης μπαταρίας

Κατά προσέγγιση η στάθμη ισχύος της μπαταρίας σας υποδεικνύεται ως εξής:

Η μπαταρία είναι πλήρης

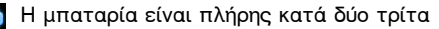

- Η μπαταρία είναι πλήρης κατά το ήμισυ
- Η μπαταρία είναι χαμηλή
- Η μπαταρία είναι άδεια

Όταν η μπαταρία είναι σχεδόν άδεια, θα αναβοσβήσει η παρακάτω προειδοποιητική οθόνη χαμηλής ισχύος και θα εκπέμψει ένα τόνο μπιπ. Όταν ακούσετε διπλό μπιπ, η συσκευή σας θα απενεργοποιηθεί σε λιγότερο από 60 δευτερόλεπτα. Όλες οι ρυθμίσεις και οι μη ολοκληρωμένες εγγραφές θα αποθηκευθούν πριν απενεργοποιηθεί η συσκευή.

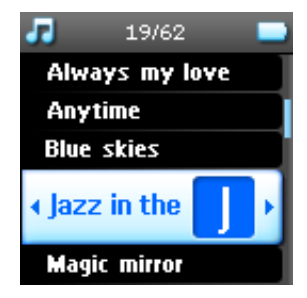

# Εγκατάσταση

- Τοποθετήστε το CD που παρέχεται με τη συσκευή σας στον οδηγό CD ROM του υπολογιστή σας.
- Ακολουθήστε τις οδηγίες στην οθόνη για να ολοκληρώσετε την εγκατάσταση του Windows Media Player (συμπεριλαμβανομένων των απαραίτητων πρόσθετων προγραμμάτων) και του Philips Device Manager.

#### ΣΗΜΑΝΤΙΚΟ!

Για τις ΗΠΑ: Υπάρχουν δύο CD και χρειάζονται και τα δύο για την εγκατάσταση.

- 3. Μπορεί να χρειαστεί να επανεκκίνησετε τον υπολογιστή σας.
- 4. Εάν το πρόγραμμα εγκατάστασης δεν εκκινηθεί αυτόματα, αναζητήστε μέσα στα περιεχόμενα του CD μέσω του Windows Explorer και τρέξτε το πρόγραμμα κάνοντας διπλό κλικ στο πρόγραμμα με κατάληξη .exe.
- 5. Απαιτήσεις συστήματος:
  - Windows® XP (SP2 ή μεταγενέστερο)
  - Επεξεργαστής Pentium Class 300 MHz ή υψηλότερος
  - 128 MB RAM
  - 500 MB χώρος στο σκληρό δίσκο
  - Σύνδεση Internet
  - Microsoft Internet Explorer 6.0 ή μεταγενέστερο
  - Θύρα USB

Χάσατε το CD σας; Μην ανησυχείτε, μπορείτε να κατεβάσετε το περιεχόμενο του CD από την www.philips.com/support ή www.usasupport.philips.com (για κατοίκους ΗΠΑ).

# Μεταφορά

Μπορείτε να μεταφέρετε μουσική και εικόνα στη συσκευή σας με το **Windows Media Player**. Δείτε "Οργανώστε και συγχρονίστε εικόνες και μουσική με το Windows Media Player" στη σελίδα 9 για περισσότερες λεπτομέρειες.

# Απολαύστε

## Ενεργοποίηση και απενεργοποίηση

Για ενεργοποίηση, πιέστε και κρατήστε πατημένο το πλήκτρο ενεργοποίησης Ο POWER για 3 δευτερόλεπτα μέχρι η συσκευή να επανέλθει στην τελευταία της κατάσταση ή εμφανιστεί η οθόνη PHILIPS.

Για απενεργοποίηση πιέστε και κρατήστε πατημένο το πλήκτρο ενεργοποίησης () **POWER** για 3 δευτερόλεπτα μέχρι η συσκευή να απενεργοποιηθεί.

#### ΣΗΜΕΙΩΣΗ!

Η συσκευή σας απενεργοποιείται αυτόματα εάν δεν υπάρχει καμία λειτουργία ούτε αναπαραγωγή μουσικής για 10 λεπτά. Η τελευταία κατάσταση αναπαραγωγής και η οθόνη θα συνεχισθούν την επόμενη φορά που θα ενεργοποιηθεί εκτός εάν η συσκευή έχει απενεργοποιηθεί για μεγάλο χρονικό διάστημα ή η στάθμη της μπαταρίας ήταν χαμηλή όταν η συσκευή απενεργοποιήθηκε.

### Επαναφορά

Στην απίθανη περίπτωση που η συσκευή σας κολλήσει, μην πανικοβληθείτε. Απλά πιέστε και κρατήστε πατημένα τα πλήκτρα ενεργοποίησης <sup>()</sup> POWER και VOLUME + ταυτόχρονα μέχρι η συσκευή να απενεργοποιηθεί.

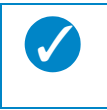

#### ΣΥΜΒΟΥΛΗ

Το υπάρχον περιεχόμενο στη συσκευή σας δε θα διαγραφεί όταν επαναφέρετε τη συσκευή σας.

# Χρήση του GoGear player Επισκόπηση χειριστηρίων και συνδέσεων

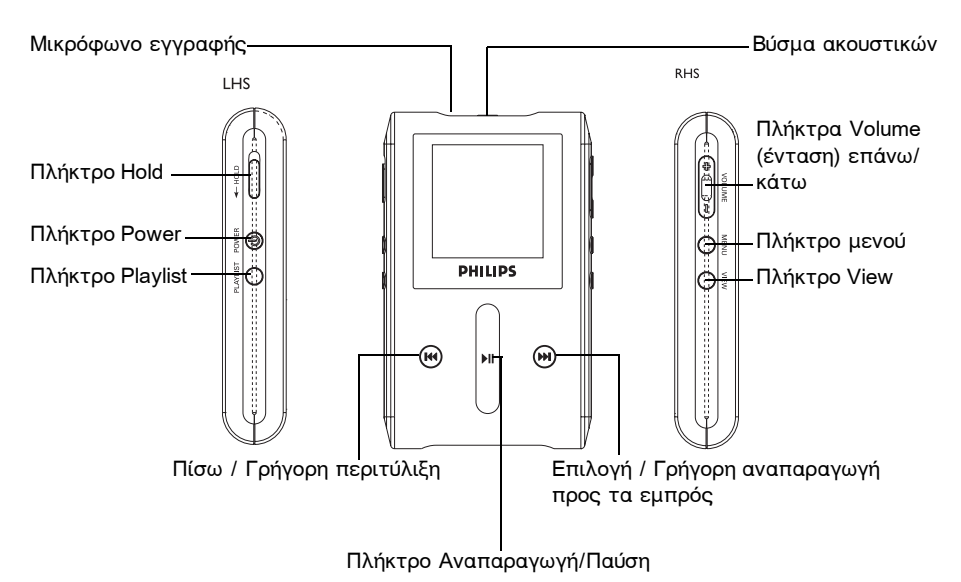

| Πιέστε                                        | Για                                                                            |
|-----------------------------------------------|--------------------------------------------------------------------------------|
| • Power (περίπου 3 δευτερόλεπτα)              | Ενεργοποίηση/απενεργοποίηση                                                    |
| HOLD                                          | Κλείδωμα όλων των πλήκτρων αφής                                                |
| ►II                                           | Αναπαραγωγή/Παύση κομματιών                                                    |
|                                               | Πίσω / Γρήγορη περιτύλιξη                                                      |
| ₩I                                            | Επιλογή / Γρήγορη αναπαραγωγή προς τα<br>εμπρός                                |
| + VOLUME -                                    | Έλεγχο έντασης                                                                 |
| VERTICAL TOUCH STRIP (Κατακόρυφη ταινία αφής) | Μετακίνηση μέσα σε λίστες                                                      |
| MENU                                          | Πρόσβαση στη λίστα επιλογών μενού                                              |
| VIEW                                          | Εναλλαγή μεταξύ συλλογής και οθόνης<br>αναπαραγωγής                            |
| PLAYLIST                                      | Προσθήκη κομματιού στην "Playlist on the go"<br>(λίστα αναπαραγωγής εν κινήση) |

# Κύριο μενού

Τα παρακάτω είναι διαθέσιμα από το κύριο μενού της συσκευής σας:\*

| Μενού       | Για                                         |
|-------------|---------------------------------------------|
| Music       | Αναπαραγωγή των ψηφιακών σας κομματιών      |
| PICTURES    | Παρακολούθηση εικόνας                       |
| RADIO*      | Να ακούσετε ραδιόφωνο                       |
| RECORDINGS  | Δημιουργία ή αναπαραγωγή εγγραφών           |
| SETTINGS    | Εξατομίκευση των ρυθμίσεων της συσκευής σας |
| NOW PLAYING | Να πάτε στην οθόνη αναπαραγωγής             |

| ΣΥΜΒΟΥΛΗ                                                        |
|-----------------------------------------------------------------|
| Πιέστε και κρατήστε πιεσμένο VIEW για επιστροφή στο κύριο μενού |

## Πλοήγηση

Η συσκευή σας έχει χειριστήρια ευαίσθητα στην αφή τα οποία ανταποκρίνονται στο άγγιγμα των δακτύλων σας. Το VERTICAL TOUCH STRIP (Κατακόρυφη ταινία αφής) (δείτε εικόνα) χρησιμοποιείται για τη μετακίνηση μέσα σε λίστες. Ανταποκρίνεται στις παρακάτω κινήσεις των δακτύλων:

| Ενέργεια      | Περιγραφή                                                                       | Λειτουργία                                                                 |
|---------------|---------------------------------------------------------------------------------|----------------------------------------------------------------------------|
| Αγγιγμα       | Αγγίξτε ελαφρά την<br>κορυφή ή τη βάση της<br>ταινίας αφής                      | Μετακινηθείτε προς τα<br>επάνω ή προς τα κάτω βήμα<br>βήμα                 |
| Κράτημα       | Πιέστε και κρατήστε το<br>δάκτυλο στην κορυφή ή<br>στη βάση της ταινίας<br>αφής | Μετακινηθείτε μέσα σε μια<br>λίστα με αυξανόμενη<br>ταχύτητα (SuperScroll) |
| <b>Σάρωση</b> | Μετακινήστε το δάκτυλο<br>από πάνω προς τα κάτω<br>ή από κάτω προς τα<br>επάνω  | Μετακίνηση μέσα στη λίστα                                                  |

<sup>\*</sup> Το FM radio είναι διαθέσιμο μόνο σε ορισμένες περιοχές. Δεν είναι διαθέσιμο για την Ευρώπη.

| <b>Γρήγορη σάρωση</b> | Γρήγορη σάρωση προς<br>τα επάνω ή κάτω | Η λίστα θα μετακινηθεί<br>γρήγορα σαν τροχός<br>(στρόφαλος) και στη<br>συνέχεια θα επιβραδύνει<br>σταδιακά |
|-----------------------|----------------------------------------|----------------------------------------------------------------------------------------------------|
| <b>Άγγιγμα</b>        | Άγγιγμα στο κέντρο                     | Για να σταματήσει η<br>περιστροφή της λίστας                                                               |

#### SuperScroll

Η λειτουργία Superscroll σας επιτρέπει να αναζητήσετε τα αγαπημένα σας κομμάτια γρήγορα. Όταν μετακινήστε γρήγορα σε μια λίστα κομματιών, καλλιτεχνών, άλμπουμ ή είδη, θα εμφανίζεται φωτισμένο ένα γράμμα Superscroll (το πρώτο αλφαβητικά του κομματιού, καλλιτέχνη, άλμπουμ ή είδους) για να σας πληροφορήσει για το που βρίσκεστε μέσα στη λίστα.

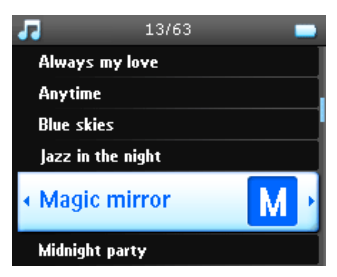

# Οργανώστε και συγχρονίστε εικόνες και μουσική με το Windows Media Player

Το κεφάλαιο αυτό περιγράφει τις βασικές λειτουργίες και τα βήματα που πρέπει να ακολουθήσετε για να μεταφέρετε με επιτυχία μουσική και εικόνες στη συσκευή σας. Για περισσότερες πληροφορίες, παρακαλούμε ανατρέξτε στο Windows Media Player Help (Boήθεια του Windows Media Player) στον υπολογιστή σας.

### Μουσική

#### Προσθήκη κομματιών στο Windows Media Player Συλλογή

#### Κομμάτια που βρίσκονται ήδη στον υπολογιστή σας

 Εκκινήστε το Windows Media Player κάνοντας κλικ στο παρακάτω εικονίδιο στην επιφάνεια εργασίας σας.

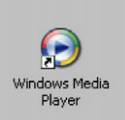

2. Επιλέξτε το πλήκτρο Library (Συλλογή) για πρόσβαση στη συλλογή μέσων.

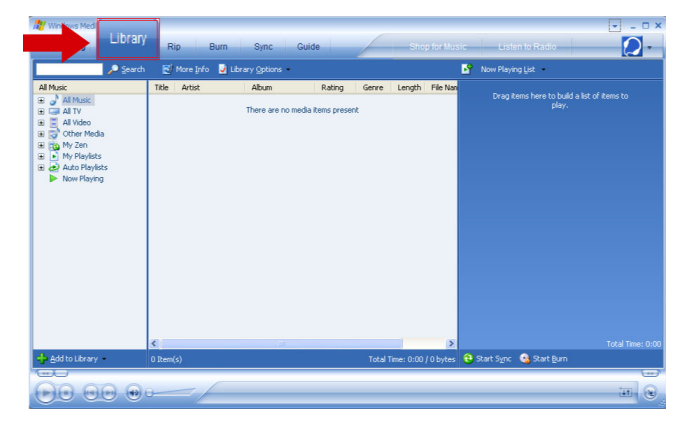

 Κάντε κλικ στο Add to Library (Προσθήκη στη συλλογή) στο κάτω αριστερό μέρος της οθόνης.

| Now Playing                                                                                                    | Rip E        | lum Sync Guide      | Shop for Mus               | sic Listen to Radio                     |
|----------------------------------------------------------------------------------------------------|--------------|---------------------|----------------------------|-----------------------------------------|
| 🔎 Search                                                                                                    | 🛃 More Info  | 🛃 Library Options 🔹 |                            | Now Playing List 🔹                      |
| All Music<br>Constraints of the second second | Title Artist | Abum Rating         | Genre Length File Nan      | Crag kons hare to buld a lat of kons to |
|                                                                                                    | <            | Ш                   | >                          | Total T                                 |
| Add to Library                                                                                                    | 0 Item(s)    |                     | Total Time: 0:00 / 0 bytes | 🔁 Start Sync 🤹 Start Burn               |
|                                                                                                    |              |                     |                            | 214                                     |

 Μπορείτε να επιλέξετε να προσθέσετε αρχεία από φάκελο, URL, αναζητώντας στον υπολογιστή σας, κλπ.

#### Εξαγωγή κομματιών από CD

Εάν επιθυμείτε να μεταφέρετε τη μουσική από ένα CD στη συσκευή σας, χρειάζεται να δημιουργήσετε ένα ψηφιακό αντίγραφο της μουσικής στο PC σας πρώτα. Αυτό λέγεται ripping (εξαγωγή).

- 1. Εκκινήστε το Windows Media Player.
- 2. Εισάγετε το μουσικό CD.
- Επιλέξτε το πλήκτρο Rip (Εξαγωγή) για να εμφανιστεί μια λίστα των κομματιών στο CD σας.
- 4. Εάν ο υπολογιστής σας είναι συνδεδεμένος με το Internet, οι πληροφορίες του άλμπουμ θα αποκτηθούν αυτόματα έτσι ώστε δε χρειάζεται να εισάγετε τους τίτλους των κομματιών και άλλες πληροφορίες χειροκίνητα.

 Εάν δε συμβεί αυτό, ελέγξτε ότι είστε συνδεδεμένοι στο Internet και κάντε κλικ στο Find Album Info (Εύρεση πληροφοριών Άλμπουμ).

| x Playing<br>ous Artists<br>F<br>F<br>I. H<br>I. H<br>F<br>F<br>F<br>F<br>F<br>F<br>F                                                                                                    | <ul> <li>Library</li> <li>Hip Hop + H</li> <li>Length Rip Str<br/>4:25</li> <li>2:46</li> <li>3:49</li> <li>3:32</li> <li>3:58</li> <li>3:26</li> <li>3:53</li> </ul> | Rip Bu<br>ard<br>Ma<br>Bln<br>EV<br>Life<br>D12<br>Also          | m Sync<br>oser Gerre Style<br>Hp<br>Hp<br>Hp | Guide<br>Data Provider<br>User Peedb<br>User Peedb      | Music Rano Video        |
|----------------------------------------------------------------------------------------------------|----------------------------------------------------------------------------------------------------|------------------------------------------------------------------|----------------------------------------------|---------------------------------------------------------|-------------------------|
| Title           F           F           Le           H           S           B           B           B           O. C                                                                                                    | Hip Hop + H Length Rip Sta     4:25     2:46     3:49     3:32     3:58     3:26     3:53                                                                             | ard<br>stus Artist Comp<br>Ma<br>Bin<br>Ev<br>Life<br>D12<br>Air | oser Genre Style<br>Hp<br>Hp<br>Hp<br>Hp     | Data Provider<br>User Feedb<br>User Feedb               | 🔎 find gburs Info 😢 Ver |
| Title           F           F           Le           H           S           B           F           B           B           B           C                                                                                                    | - Hip Hop + H<br>Length Rip Sta<br>4:25<br>2:46<br>3:49<br>3:32<br>3:58<br>3:26<br>3:26<br>3:53                                                                       | ard<br>Ma<br>Bin<br>Ev<br>Life<br>D12<br>Als                     | oser Genre Style<br>Hp<br>Hp<br>Hp<br>Hp     | Data Provider<br>User Feedb<br>User Feedb<br>User Feedb | 🔎 Find Album Info 🖉 Ver |
| Tible           F           T           Le           H           S           B           T           B           C                                                                                                    | Length Rip St.<br>4:25<br>2:46<br>3:49<br>3:32<br>3:58<br>3:26<br>3:53                                                                                                | stus Artist Comp<br>Ma<br>Bin<br>Ev<br>Life<br>D12<br>Ala        | oser Genre Style<br>Hp<br>Hp<br>Hp<br>Hp     | Data Provider<br>User Feedb<br>User Feedb<br>User Feedb |                         |
| F<br>T<br>Le<br>H<br>F<br>F | 4:25<br>2:46<br>3:49<br>3:32<br>3:58<br>3:26<br>3:53                                                                                                    | Ma<br>Bin<br>Ev<br>Life<br>D12                                   | Hp<br>Hp<br>Hp                               | User Feedb<br>User Feedb<br>User Feedb                  |                         |
| T<br>Le<br>H<br>S<br>S<br>B<br>B<br>B<br>B<br>C                                                                                                    | 2:46<br>3:49<br>3:32<br>3:58<br>3:26<br>3:53                                                                                                    | Bin<br>Ev<br>Life<br>D12                                         | Hp<br>Hp                                     | User Feedb<br>User Feedb                                |                         |
| E Le<br>H H<br>S P<br>S S<br>B<br>B<br>B<br>C<br>C                                                                                                    | 3:49<br>3:32<br>3:58<br>3:26<br>3:53                                                                                                    | Ev<br>Life<br>D12                                                | Hp                                           | User Feedb                                              |                         |
| H<br>P<br>S<br>B<br>F<br>B<br>D. C                                                                                                    | 3:32<br>3:58<br>3:26<br>3:53                                                                                                    | Life<br>D12                                                      | How                                          |                                                         |                         |
| P<br>S<br>B<br>B<br>B<br>D. C                                                                                                    | 3:58<br>3:26<br>3:53                                                                                                    | D12                                                              | a segue a sec                                | User Feedb                                              |                         |
| S<br>B<br>I T<br>B                                                                                                    | 3:26                                                                                                    | Aller                                                            | Нр                                           | User Feedb                                              |                         |
| B<br>F<br>B                                                                                                    | 3:53                                                                                                    | PM 02                                                            | Нр                                           | User Feedb                                              |                         |
| Г<br>В                                                                                                    |                                                                                                    | Pa                                                               | Нр                                           | User Feedb                                              |                         |
| B                                                                                                    | 4:27                                                                                                    | Emi                                                              | Hp                                           | User Feedb                                              |                         |
| 0 C                                                                                                    | 4:11                                                                                                    | 9                                                                | Нр                                           | User Feedb                                              |                         |
|                                                                                                    | 3:48                                                                                                    | Pu                                                               | Ho                                           | User Peedb                                              |                         |
| 1 B                                                                                                    | 3:55                                                                                                    | 3 D                                                              | Hp                                           | User Feedb                                              |                         |
| 2 Ri                                                                                                    | 4:49                                                                                                    | Nelly                                                            | Hp                                           | User Feedb                                              |                         |
| 3 FL                                                                                                    | 3:06                                                                                                    | Am                                                               | Нр                                           | User Feedb                                              |                         |
| 4 D                                                                                                    | 5:29                                                                                                    | Kid                                                              | Hp                                           | User Feedb                                              |                         |
| 5 D                                                                                                    | 4:04                                                                                                    | Sisgo                                                            | Нр                                           | User Feedb                                              |                         |
| 6 W                                                                                                    | 4:02                                                                                                    | Lud                                                              | Hp                                           | User Feedb                                              |                         |
| 7 H                                                                                                    | 3:05                                                                                                    | We                                                               | Hp                                           | User Feedb                                              |                         |
| 8 T                                                                                                    | 2:42                                                                                                    | Dr                                                               | Hp                                           | User Feedb                                              |                         |
| 9 F                                                                                                    | 2:58                                                                                                    | Su                                                               | Hp                                           | User Feedb                                              |                         |
| 0 B                                                                                                    | 5:45                                                                                                    | Lin                                                              | How                                          | User Feedb                                              |                         |
|                                                                                                    |                                                                                                    |                                                                  |                                              |                                                         |                         |

- Επιλέξτε τα μουσικά κομμάτια που επιθυμείτε να εξάγετε και κάντε κλικ στο Rip Music (Εξαγωγή μουσικής) στην κορυφή της γραμμής μενού.
- Τα μουσικά κομμάτια θα μετατραπούν σε ψηφιακάα ντίγραφα και θα προστεθούν στη συλλογή του Windows Media Player.

#### Αγορά κομματιών online

Εάν επιθυμείτε να αγοράσετε κομμάτια online, πρέπει να επιλέξετε ένα μουσικό κατάστημα.

- Κάντε κλικ στο τριγωνάκι επάνω δεξιά στην οθόνη και επιλέξτε Browse all Online Stores (Περιήγηση σε όλα τα Online Καταστήματα).
- 2. Επιλέξτε ένα κατάστημα και ακολουθήστε τις οδηγίες στην οθόνη.
- Αφού αγοράσετε ένα κομμάτι ή άλμπουμ, θα εμφανιστεί στη συλλογή του Windows Media Player.

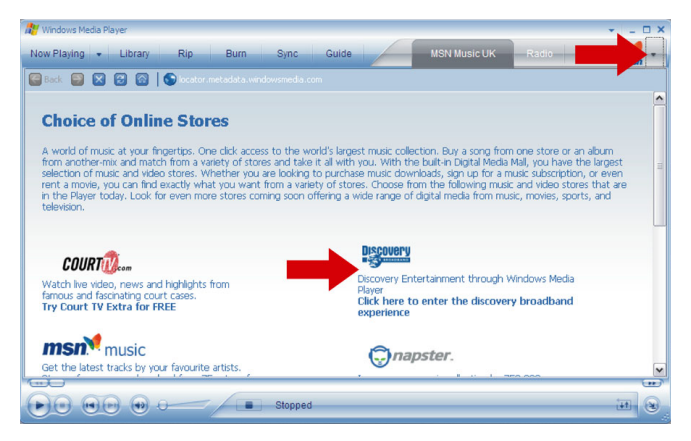

#### Συγχρονισμός των περιεχομένων της συλλογής του Windows Media

#### με τη συσκευή σας

Όταν συνδέσετε τη συσκευή στον υπολογιστή σας για πρώτη φορά, το Windows Media Player θα εκκινήσει το Device Setup Wizard. Μπορείτε να επιλέξετε να συγχρονίσετε τη συσκευή σας με τη συλλογή του Windows Media Player αυτόματα ή χειροκίνητα.

#### Αυτόματος συγχρονισμός

Όταν εκκινήσετε το **Windows Media Player** και συνδέσετε τη συσκευή σας στον υπολογιστή, τα περιεχόμενα της συσκευής σας θα ενημερωθούν αυτόματα σύμφωνα με τις ρυθμίσεις συγχρονισμού που έχετε καθορίσει.

#### Χειροκίνητος συγχρονισμός

Όταν εκκινήσετε το Windows Media Player και συνδέσετε τη συσκευή σας στον υπολογιστή, η ενημέρωση των περιεχομένων δε θα αρχίσει μέχρι να επιλέξετε τα περιεχόμενα και καθορίσει τη σειρά με την οποία θα συγχρονιστούν.

#### Ρύθμιση αυτόματου συγχρονισμού

- 1. Εκκινήστε το Windows Media Player.
- Συνδέστε τη συσκευή στον υπολογιστή σας χρησιμοποιώντας το παρεχόμενο καλώδιο USB.
- Επιλέξτε το πλήκτρο Sync και κάντε κλικ στο Sync settings ή Setup Sync (ρυθμίσεις συγχρονισμού ή ρύθμιση συγχρονισμού).

| 🔐 Windows Media Player                                               |                                                                         |              |       |                                                   | × .                | . 🗆 🗙 |
|----------------------------------------------------------------------|-------------------------------------------------------------------------|--------------|-------|---------------------------------------------------|--------------------|-------|
| Now Playing 👻 Library                                                | Rip Burn                                                                | Sync         | Guide | MSN Music U                                       | K Rad              | sn ×  |
| No device has been detected. F                                       | Press F5 to refresh I                                                   | he Player.   |       |                                                   |                    |       |
| 🚯 Start Sync 📝 Edit Pl <u>a</u> ylist 🔮                              | Set up Syn <u>c</u>                                                     |              |       |                                                   | 🛛 \varkappa 🗙      |       |
| Sync List                                                            |                                                                         |              |       |                                                   |                    | ~     |
| itle Artist                                                          | Status                                                                  | Size         | Title |                                                   |                    | s     |
| To build a list of items to o<br>from the list above or citic<br>lis | n <mark>e h</mark> ize, select a pla<br>idit Playlist to create a<br>t. | ylist<br>new |       | No device has been detected<br>refresh the Player | , Press P5 to<br>, |       |
| <                                                                    |                                                                         | [3           | <     | ш                                                 |                    |       |
| 0 Item(s), Total Time: 0:00, 0 bytes                                 |                                                                         |              |       |                                                   |                    |       |
|                                                                      |                                                                         |              |       |                                                   |                    | (**)  |
|                                                                      | -/-                                                                     | Stopped      |       |                                                   | (±1)               | 8     |

- Θα εμφανιστεί το πλαίσιο διαλόγου Synchronisation settings (Ρυθμίσεις συγχρονισμού).
- 5. Επιλέξτε το πλαίσιο ελέγχου Synchronise device automatically (Αυτόματος συγχρονισμός συσκευής).

- Επιλέξτε τα πλαίσια ελέγχου που αντιστοιχούν στις playlist τις οποίες θέλετε να συγχρονίσετε.
- 7. Κάντε κλικ στο ΟΚ.

| 🕒 Windows Media Player             |                |                                                                                                    |               |                 | EN En  | glish (United States) 😰 📜 🖬 🗙          |
|------------------------------------|----------------|----------------------------------------------------------------------------------------------------|---------------|-----------------|--------|----------------------------------------|
|                                    |                |                                                                                                    |               |                 |        |                                        |
| 🐮 Windows Media Player             |                |                                                                                                    |               |                 |        | * _ 6 X                                |
| Now Playing + Library              | Rip            | Burn Sync Guide                                                                                                    |               |                 | Pusie  | Radio Video 🔰 🗸                        |
| Synchronization is complete        |                |                                                                                                    |               |                 |        |                                        |
| 🔁 Start Sync 📑 Edit Playlist       | 🛃 Syng Setting |                                                                                                    |               |                 |        | 2 😕 🗙 💊                                |
| Ditems to synchronize              |                |                                                                                                    | ₩ F:\         |                 |        | *                                      |
| Title                              | Status         | Size                                                                                                    | Title         | Size            |        |                                        |
| It Did not Fit on Device (4 Items) |                |                                                                                                    | B FM          |                 |        |                                        |
|                                    |                | Choice a synchronization method and     Synchronization method and     Synchronization method and     Synchronization method and     Synchronization method and     Synchronization method and     Manage dusta and and and     Synchronization method and     Synchronization method and     Synchronization     Synchronization method and     Synchronization     Synchronization     Sync | vec 5 étailes | to synchronize. | Cancel |                                        |
| synchronizing 100 percent complete |                |                                                                                                    |               |                 |        | u bytes ( 120.70 MB (81 KB free space) |
|                                    | -0-1           | Ready                                                                                                    | _             |                 |        |                                        |

#### Ρύθμιση χειροκίνητου συγχρονισμού

- 1. Εκκινήστε το Windows Media Player.
- Συνδέστε τη συσκευή στον υπολογιστή σας χρησιμοποιώντας το παρεχόμενο καλώδιο USB.
- 3. Επιλέξτε το πλήκτρο Sync.

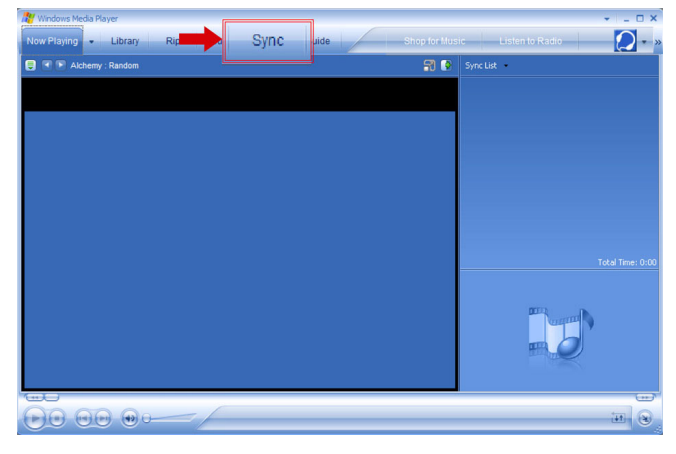

4. Στο μενού στη δεξιά οθόνη, επιλέξτε Philips ή Philips GoGear ως προορισμό.

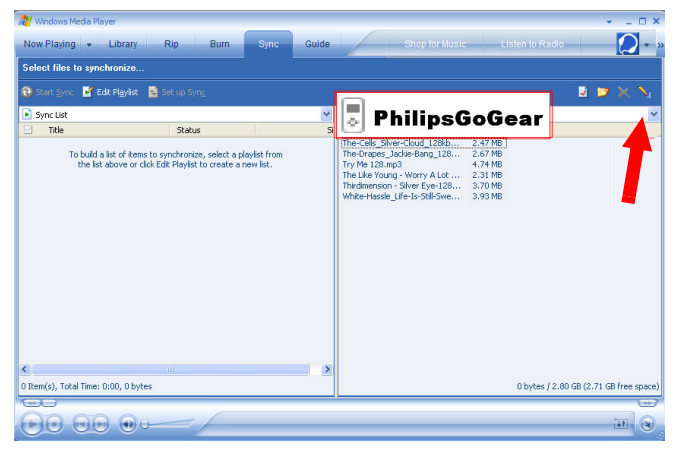

- 5. Εάν αυτά δεν υπάρχουν στη λίστα, κάντε κλικ στο F5 για ανανέωση και δοκιμάστε ξανά.
- 6. Επιλέξτε το πλήκτρο Library (Συλλογή) για πρόσβαση στη συλλογή μέσων.

| 🔐 Windows Med      |                |                           |                           |                  |               |                                       | ×      |
|--------------------|----------------|---------------------------|---------------------------|------------------|---------------|---------------------------------------|--------|
| Library            | Rip Burr       | Sync Gu                   | ide                       | Sh               | op for Music  | Listen to Radio                       | 0.     |
| • Count            | Ti Mara Jafa 🛛 | Library Onlines -         |                           | _                |               | <ul> <li>Manu Planing Link</li> </ul> |        |
| 2earth             | S more find S  | ubrary goods              |                           |                  | -             | Now maying Eoc                        |        |
| Al Proce           | Title Artist   | Abum<br>There are no medi | Rating<br>a items present | Genre Length     | File Nan      | Grag Benc her to build a lab          |        |
|                    | <              |                           |                           |                  | >             |                                       |        |
| 🔶 Add to Library 📼 | 0 Item(s)      |                           |                           | Total Time: 0:00 | ) / O bytes 🧯 | 9 Start Sync 🤹 Start Burn             |        |
|                    |                |                           |                           |                  |               |                                       |        |
|                    |                |                           |                           |                  |               |                                       | 11 (B) |

7. Κάντε κλικ για να φωτίσετε το κομμάτι που θέλετε να αντιγράψετε.

Κάντε δεξί κλικ στο κομμάτι και επιλέξτε Add to (Προσθήκη σε) > Sync List (Λίστα συγχρονισμού).

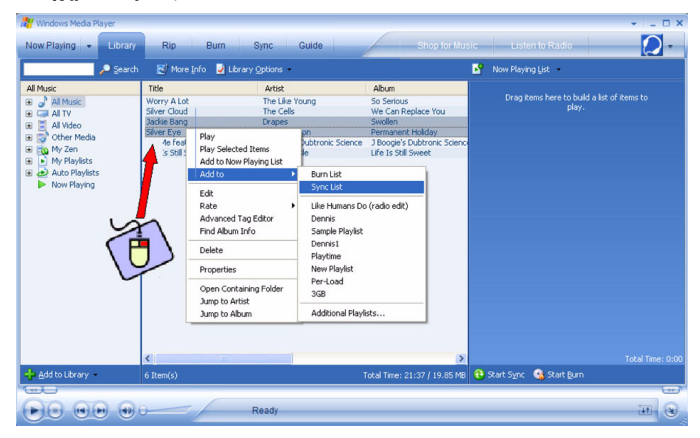

 Ή "Σύρετε και ρίξτε" το κομμάτι μέσα στην Sync List (Λίστα Συγχρονισμού) στη δεξιά οθόνη.

| Windows Media Player                                                                                                    | Rin Rum C                      | hina Cuida                                   | Shan for Hu                      | sic Listen to     | + _ □ ×                     |
|----------------------------------------------------------------------------------------------------|--------------------------------|----------------------------------------------|----------------------------------|-------------------|-----------------------------|
| Lional Sear                                                                                                    | ch 🛃 More Info 🛃 Library (     | lptions                                      | Shop for Mu                      | Sync List         |                             |
| Al Music                                                                                                    | Title                          | Artist                                       | Album                            | Jackie Bang       |                             |
| 🕀 🌛 Al Music                                                                                                    | Worry A Lot<br>Silver Cloud    | The Like Young<br>The Cells                  | So Serious<br>We Can Replace You |                   | Ready to synchronize        |
| 😠 🗮 All Video                                                                                                    | Jackie Bang                    | Drapes                                       | Swollen                          |                   |                             |
| 😠 🔂 Other Media                                                                                                    | Silver Eye                     | Thirdmension                                 | Permanent Holiday                |                   |                             |
| 🗑 📷 My Zen                                                                                                    | Try Me feat, Goapele & Capitol | J Boogle's Dubtronic Science<br>White Massle | J Boogle's Dubtronic Scienc      |                   |                             |
| B                                                                                                    |                                |                                              |                                  |                   | •                           |
|                                                                                                    | ×                              |                                              | ×                                | 4                 | Tucal Talle: 6:57 / 6.36 PM |
| Bod to Library                                                                                                    | 6 Item(s)                      |                                              | rotar rime: 21:37 / 19.85 MB     | 50 Cybiole Device | G start sync                |
| Curles - Constanting - Constanting - Constan |                                |                                              |                                  |                   |                             |
|                                                                                                    | R                              | eady                                         |                                  |                   | 11 3                        |

10. Κάντε κλικ στο πλήκτρο Start Sync (Εκκίνηση συγχρονισμού) στο κάτω μέρος της οθόνης για να ξεκινήσει ο συγχρονισμός. Η πρόοδος θα εμφανίζεται ακριβώς επάνω από το πλήκτρο Start Sync (Εκκίνηση συγχρονισμού).

| Windows Media Player                                                                                                    |                                                                                                    |                                                                                                    | _                                                                                                    |                                                                                                    | ×                                                              |
|----------------------------------------------------------------------------------------------------|----------------------------------------------------------------------------------------------------|----------------------------------------------------------------------------------------------------|----------------------------------------------------------------------------------------------------|----------------------------------------------------------------------------------------------------|----------------------------------------------------------------|
| Now Playing  Library                                                                                                    | n 🛃 More Info 🖌 Library 9                                                                                  | lync Guide<br>Options •                                                                                                  | Shop for Mus                                                                                                    | Sync List                                                                                                    |                                                                |
| Al Made<br>and the set of the set of the set | Tele<br>Shorr Cloud<br>Jacke Brang<br>Unit y Ne Fast, Couplet & Capitol<br>Shorr Erye<br>Life Is 538 Sweet | Artist<br>The Cells<br>Droges<br>Decession 2004/2014 Science<br>Decession<br>Thedemension<br>Thedemension<br>Write Hoole | Abum We Can Register You<br>Swelan<br>1950g91 autorne Sdence<br>1950g91 autorne Sdence<br>Permanent Holday<br>Ull et a Still Sweet | The Cells 354er Cold (1284pp.mg)<br>The Cells 354er Cold (1284pp.mg)<br>The denematic of the Cell 2000<br>The Line Cells 2000 (2000)<br>The Line Tong - Worry A Lot - 1284pp.3<br>The Line Yong - Worry A Lot - 1284pp.3 | 2.47 M8<br>2.67 M8<br>3.70 M8<br>3.39 M8<br>4.74 M8<br>2.31 M9 |
| 💠 Add to Library                                                                                                    | 6 Item(s)                                                                                                  |                                                                                                    | Total Time: 21:37 / 19.85 MB                                                                                                    | Explore Device 😯 Start Sync                                                                                                    | autree space                                                   |
|                                                                                                    | 0 R                                                                                                    | eady                                                                                                    |                                                                                                    |                                                                                                    |                                                                |

#### ΣΥΜΒΟΥΛΗ

Συνιστούμε να χρησιμοποιείτε πάντοτε το **Windows Media Player** για τη μεταφορά κομματιών στη συσκευή σας. Ωστόσο, εάν προτιμάτε τη χρήση του **Windows Explorer**, να βεβαιώνεστε πάντοτε ότι αντιγράφετε τα κομμάτια σας στο φάκελο Media Music (Μέσα/Μουσική), διαφορετικά τα κομμάτια ούτε θα εμφανίζονται ούτε θα αναπαράγονται στη συσκευή σας.

#### Windows Media Player Playlist (Λίστα αναπαραγωγής του Windows

#### Media Player)

#### Δημιουργία μιας Playlist (Λίστα Αναπαραγωγής)

- 1. Εκκινήστε το Windows Media Player.
- 2. Επιλέξτε το πλήκτρο Library (Συλλογή) για πρόσβαση στη συλλογή μέσων.
- 3. Κάντε κλικ για να φωτίσετε ένα κομμάτι.
- Κάντε δεξί κλικ στο κομμάτι και επιλέξτε Add to (Προσθήκη σε) > Additional Playlist... (Πρόσθετη λίστα αναπαραγωγής...)
- 5. Στο πλαίσιο διαλόγου Add to Playlist (Προσθήκη στη λίστα αναπαραγωγής), επιλέξτε μια υπάρχουσα playlist ή κάντε κλικ στο New (Néa) για προσθήκη μιας νέας playlist.
- 6. Το κομμάτι που επιλέξατε θα προστεθεί στην playlist.

| ΣΥΜΒΟΥΛΗ                                                                                                    |
|----------------------------------------------------------------------------------------------------|
| Για να επιλέξετε περισσότερα από ένα κομμάτια, πιέστε και κρατήστε<br>πατημένο το πλήκτρο <ctrl> στο πληκτρολόγιό σας, στη συνέχεια κάντε κλικ<br/>για να επιλέξετε οποιοδήποτε αριθμό κομματιών.</ctrl>                                                          |
| Για να επιλέξετε διαδοχικά κομμάτια σε μια λίστα, κάντε κλικ στο πρώτο<br>κομμάτι, στη συνέχεια πιέστε και κρατήστε πατημένο το πλήκτρο <shift><br/>στο πληκτρολόγιό σας και κάντε κλικ στο τελευταίο κομμάτι στη λίστα το<br/>οποίο θέλετε να επιλέξετε.</shift> |

#### Μεταφορά των playlist

Μπορείτε να μεταφέρετε μία playlist στη δική σας συσκευή μέσω της επιλογής του αυτόματου συγχρονισμού του **Windows Media Player**. (Δείτε "Ρύθμιση αυτόματου συγχρονισμού" στη σελίδα 12 για οδηγίες βήμα προς βήμα)

- 1. Επιλέξτε το πλήκτρο **Sync**.
- 2. Κάντε κλικ στο Sync settings (ρυθμίσεις συγχρονισμού) ή Setup Sync (ρύθμιση συγχρονισμού) και επιλέξτε τις playlist που θα συγχρονίσετε με τη συσκευή.

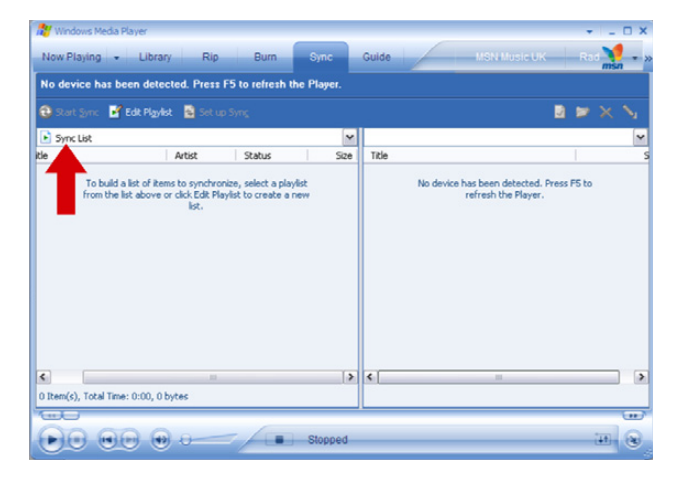

### Διαχείριση κομματιών και Playlist στο Windows Media Player

#### Διαγραφή κομματιών και Playlist από το Windows Media Player library

- Ι. Κάντε κλικ για να φωτίσετε ένα στοιχείο.
- 2. Κάντε δεξί κλικ και επιλέξτε Delete (Διαγραφή) για να διαγράψετε το στοιχείο.

#### ΣΥΜΒŒΥΛΗ

Δεν είναι δυνατή η διαγραφή των playlist που βρίσκονται στο GoGear player μέσω του Windows Media Player. Μπορείτε να διαγράψετε την playlist μόνο μέσω της ίδιας της συσκευής ή μέσω του Windows Explorer.

#### Διαγραφή κομματιών από τη συσκευή σας μέσω

Συνδέστε τη συσκευή σας με τον υπολογιστή. Επιλέξτε τα τραγούδια που θα θέλατε να διαγράψετε από τη συσκευή σας στα στοιχεία στην οθόνη της συσκευής. Πιέστε το πλήκτρο Διαγραφή στο πληκτρολόγιο του υπολογιστή σας.

#### Επεξεργασία πληροφοριών κομματιού μέσω του Windows Media Player

- Ι. Επιλέξτε το πλήκτρο Library (Συλλογή).
- 2. Φωτίστε το κομμάτι που θέλετε να επεξεργαστείτε, κάντε δεξί κλικ και επιλέξτε Edit (Επεξεργασία).
- 3. Επεξεργαστείτε απευθείας πάνω στο πλαίσιο κειμένου.

#### Αναζήτηση κομματιών μέσω του Windows Media Player

- 1. Επιλέξτε το πλήκτρο Library (Συλλογή).
- 2. Πληκτρολογήστε μια συμβολοσειρά αναζήτησης στο πεδίο αναζήτησης.
- 3. Κάντε κλικ στο Search (Αναζήτηση) για να ξεκινήσει η αναζήτηση.
- 4. Θα εμφανιστεί μια λίστα κομματιών που περιέχουν τη συμβολοσειρά αναζήτησης.
- 5. Μπορείτε να αναπαράγετε, μεταφέρετε, διαγράψετε, προσθέσετε στη sync list, κλπ.

# Εικόνες

#### **ΣΗΜΑΝΤΙΚŒ!**

Βεβαιωθείτε ότι το Philips device Plug-in (πρόσθετο πρόγραμμα συσκευής Philips) έχει εγκατασταθεί στον υπολογιστή σας. Το πρόσθετο αυτό πρόγραμμα είναι κρίσιμης σημασίας για να επιτρέψει την υποστήριξη εικόνων στη συσκευή σας. Εγκαθίσταται αυτόματα από το παρεχόμενο CD όταν κάνετε κλικ στο Install (Εγκατάσταση) στο πλαίσιο διαλόγου Install software (Εγκατάσταση λογισμικού).

Για να ελέγξετε εάν το πρόσθετο αυτό πρόγραμμα έχει εγκατασταθεί, πηγαίνετε στο Control Panel (Πίνακας ελέγχου) > Add or Remove Programs (Προσθαφαίρεση προγραμμάτων) και ελέγξτε εάν αναγράφεται το Philips Device Plug-in.

### Ενεργοποίηση υποστήριξης εικόνων

Ι. Εκκινήστε το Windows Media Player.

- 2. Πηγαίνετε Tools (Εργαλεία) > Options (Επιλογές) > Player (Συσκευή).
- 3. Βεβαιωθείτε ότι έχει επιλεγεί το πλαίσιο ελέγχου Enable picture support for devices (Ενεργοποίηση υποστήριξης εικόνων για συσκευές).

Προσθήκη εικόνων στο Windows Media Player Library (Συλλογή

#### Windows Media Player)

- 1. Εκκινήστε το Windows Media Player.
- 2. Επιλέξτε το πλήκτρο Library (Συλλογή) για πρόσβαση στη συλλογή μέσων.

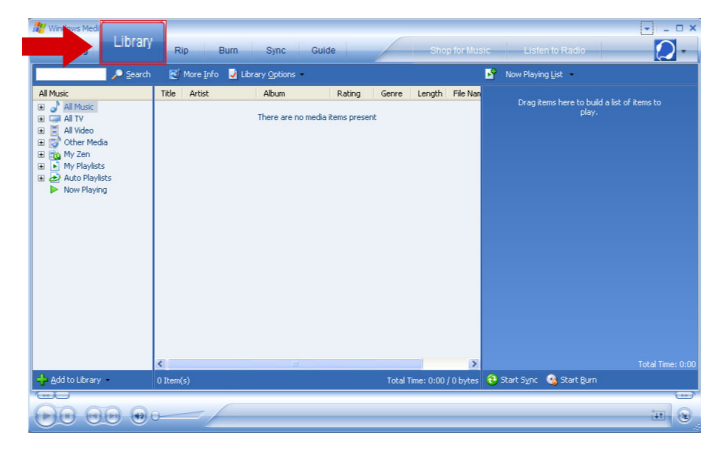

 Κάντε κλικ στο Add to Library (Προσθήκη στη συλλογή) στο κάτω αριστερό μέρος της οθόνης.

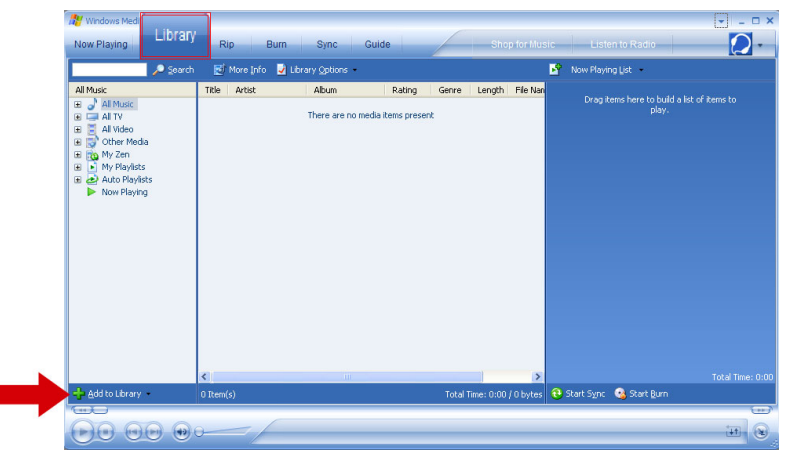

- 4. Επιλέξτε Add Folder... (Προσθήκη φακέλου...).
- 5. Επιλέξτε το φάκελο στον οποίο έχετε αποθηκεύσει τις εικόνες σας και πιέστε ΟΚ.

#### Μεταφορά εικόνων στη συσκευή σας

#### ΣΗΜΑΝΤΙΚΟ!

Εικόνες μπορούν να μεταφερθούν μόνο με χρήση του Windows Media Player. Εάν "Σύρθηκαν και ρίχτηκαν" χρησιμοποιώντας τον Windows Explorer, δε θα εμφανίζονται στη συσκευή σας.

- 1. Συνδέστε τη συσκευή στον υπολογιστή σας.
- 2. Εκκινήστε το Windows Media Player.
- 3. Επιλέξτε το πλήκτρο Sync.

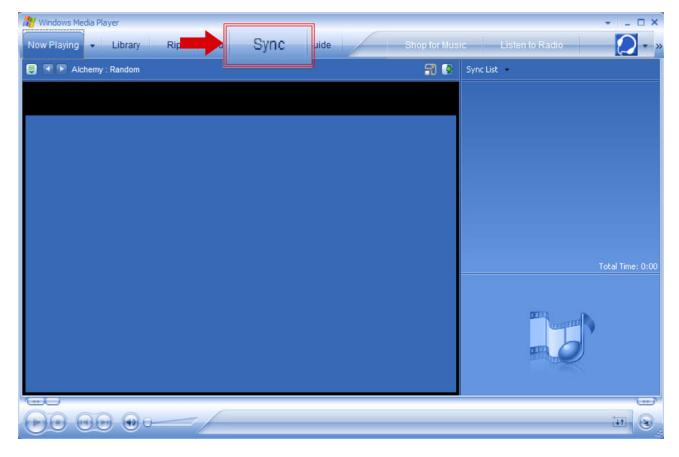

4. Στο μενού στη δεξιά οθόνη, επιλέξτε **Philips** ή **Philips GoGear** ως προορισμό.

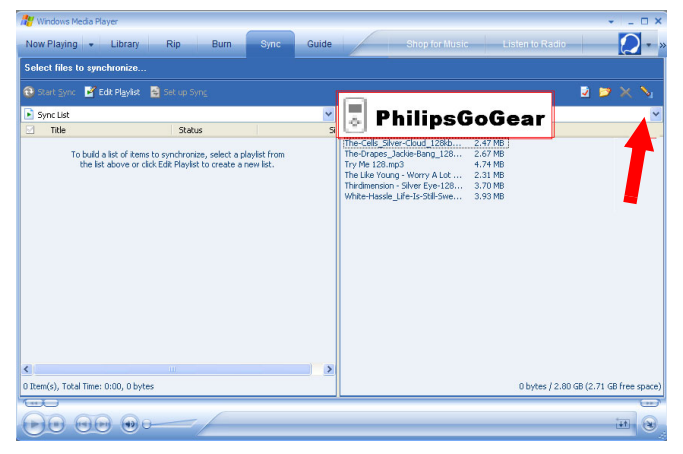

5. Εάν αυτά δεν υπάρχουν στη λίστα, κάντε κλικ στο F5 για ανανέωση και δοκιμάστε ξανά.

6. Επιλέξτε το πλήκτρο Library (Συλλογή) για πρόσβαση στη συλλογή μέσων.

| 🔐 Wintews Med                                                                                                    |              |                            |                       |                  |              |                             | ×                |
|----------------------------------------------------------------------------------------------------|--------------|----------------------------|-----------------------|------------------|--------------|-----------------------------|------------------|
| Library                                                                                                    | Rip E        | lum Sync Gui               | de                    | Sh               | op for Music | Listen to Radio             |                  |
| 🔎 Search                                                                                                    | 🛃 More Info  | 🛃 Library Options 🔹        |                       |                  |              | Now Playing List 🔹          |                  |
| All Music       all _all Mittage       all Gall All TV       all Gall All TV       all Gall All TV       all Gall All TV       all Gall All TV       all Gall All TV       all Gall All TV       all Gall All TV       all Gall All TV       all Gall All TV       all Gall All TV       black       all Gall All TV       black       black       black       black | Title Artist | Abun<br>There are no media | Rating a Rems present | Genre Length     | File Nan     | Drøg Rems here to buld      |                  |
|                                                                                                    | <            | 10                         |                       |                  | >            |                             | Total Time: 0:00 |
| Add to Library +                                                                                                    | 0 Item(s)    |                            |                       | Total Time: 0:00 | 1/0 bytes    | 😌 Start Sync 🛛 🚱 Start Burn |                  |
|                                                                                                    | -/           |                            |                       |                  |              |                             |                  |

 Κάντε κλικ στο All Pictures (όλες οι εικόνες) στην αριστερή οθόνη για εμφάνιση της λίστας εικόνων.

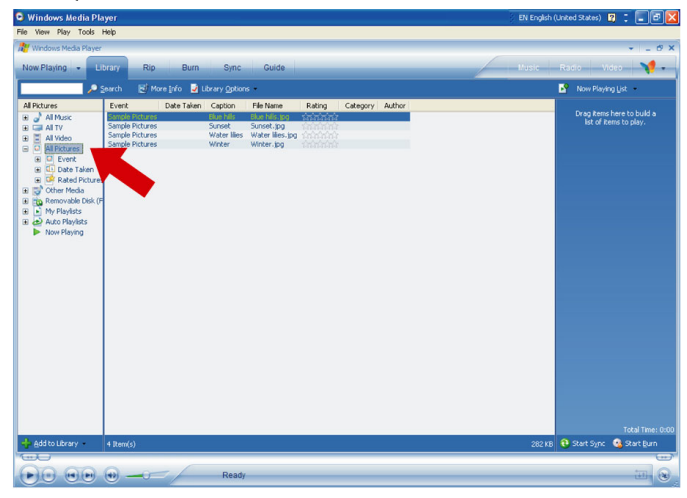

8. Κάντε κλικ για να φωτίσετε την εικόνα που θέλετε να αντιγράψετε στη συσκευή σας.

Κάντε δεξί κλικ στην εικόνα και επιλέξτε Add to (Προσθήκη σε) > Sync List (Λίστα συγχρονισμού).

| 🕽 Windows Media Pla                                                                                                    | yer                                                   |                                                                    |                                                                                                    | EN English (United States) 😰 📜 🗗 🔀                 |
|----------------------------------------------------------------------------------------------------|-------------------------------------------------------|--------------------------------------------------------------------|----------------------------------------------------------------------------------------------------|----------------------------------------------------|
| Wodows Media Player                                                                                                    | юр                                                    |                                                                    |                                                                                                    | * . 6 X                                            |
| Now Playing +                                                                                                    | rary Rip Burn                                         | Sync Guide                                                         |                                                                                                    | Music Radio Video 🌱 -                              |
| ء 🖉 📃                                                                                                    | sarch 🛛 🛃 More Info 🚽 Lit                             | rary Options                                                       |                                                                                                    | Now Playing List 🔹                                 |
| All Pictures                                                                                                    | Event Date Taken                                      | Caption File Name                                                  | Rating Category Author                                                                                                    | See Sum burn by bulk at                            |
| a Car Al TY<br>a Car Al TY<br>a Car Al TY<br>a Car Al TY<br>a Car Al TY<br>a Car Al TY<br>a Car Al Ty<br>a Car Al Ty<br>a Ca | Sergie Proteins<br>Sergie Proteins<br>Sergie Proteins | Sunnet Journet Joes<br>Water like Vale van de<br>Writer Writer jog | Play<br>Play Selected Rams<br>Add to korr Rams dia<br>Edit<br>Edit | bit of kenne to play.                              |
| 🕂 Add to Library 🔹                                                                                                    | 4 Rem(s)                                              |                                                                    |                                                                                                    | Total Time: 0:<br>282 KB 🔁 Start Sync 🤹 Start Burn |
|                                                                                                    | •                                                     | Ready                                                              |                                                                                                    | 11 · C                                             |

- 10. Ή "Σύρετε και ρίξτε" την εικόνα μέσα στην Sync List στη δεξιά οθόνη.
- 11. Κάντε κλικ στο πλήκτρο Start Sync (Εκκίνηση συγχρονισμού) στο κάτω μέρος της οθόνης για να ξεκινήσει ο συγχρονισμός. Η πρόοδος θα εμφανίζεται ακριβώς επάνω από το πλήκτρο Start Sync.

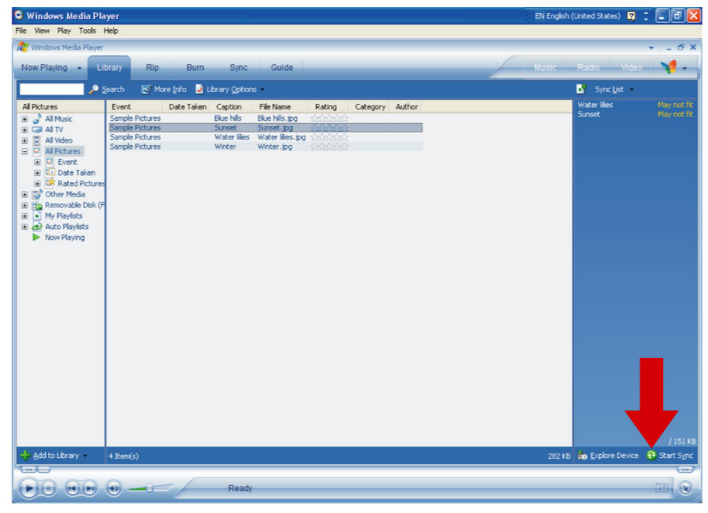

 Θα εμφανιστεί ένα αναδυόμενο μήνυμα, ενημερώνοντάς σας για την πρόοδο της διαδικασίας συγχρονισμού.

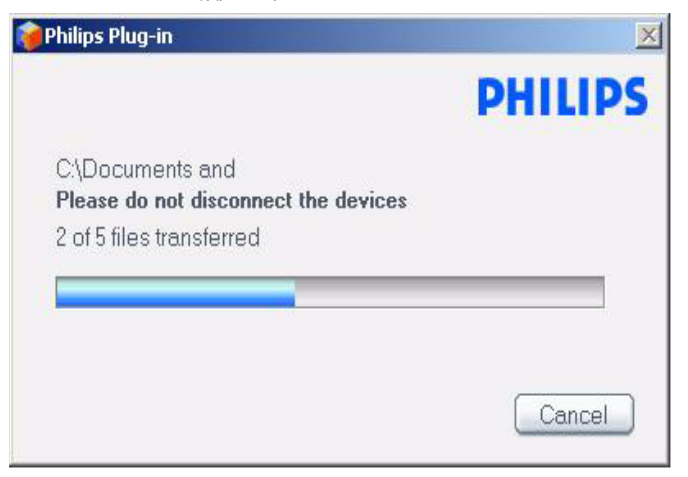

 Όταν το αναδυόμενο εξαφανιστεί, η μεταφορά έχει ολοκληρωθεί και μπορείτε να αποσυνδέστε τη συσκευή σας.

# **Λεπτομερής λειτουργία** Λειτουργία μουσικής

Η συσκευή σας είναι προφορτωμένη με μερικά κομμάτια. Μπορείτε να μεταφέρετε την ψηφιακή σας μουσική και τη συλλογή των εικόνων σας από τον υπολογιστή στη συσκευή σας χρησιμοποιώντας το Windows Media Player. Περισσότερες πληροφορίες σχετικά με τη μεταφορά μουσικής μπορείτε να βρείτε στη σελίδα 9.

#### Εύρεση της μουσικής σας

 Από το κύριο μενού, επιλέξτε MUSIC (MOYΣΙΚΗ) για να μπείτε στη λειτουργία μουσικής. Μπορείτε να αναζητήσετε από τις παρακάτω μουσικές επιλογές:

#### Μουσική

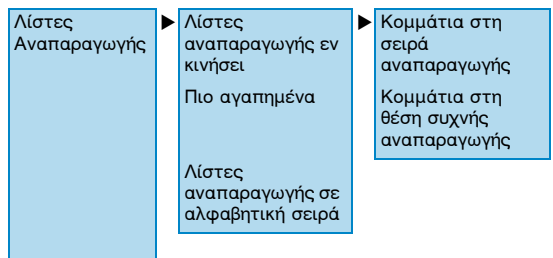

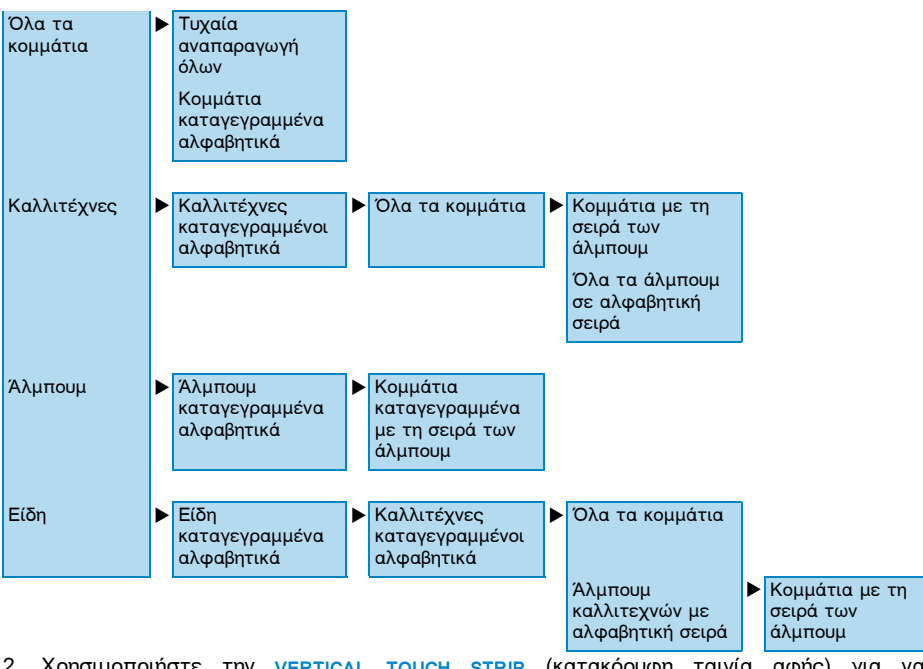

- Χρησιμοποιήστε την VERTICAL TOUCH STRIP (κατακόρυφη ταινία αφής) για να μετακινηθείτε επάνω ή κάτω στις επιλογές.
- 3. Πιέστε 🍽 για επιλογή ή πιέστε < για επιστροφή στο προηγούμενο επίπεδο.
- 4. Πιέστε 📲 για αναπαραγωγή της επιλογής σας.

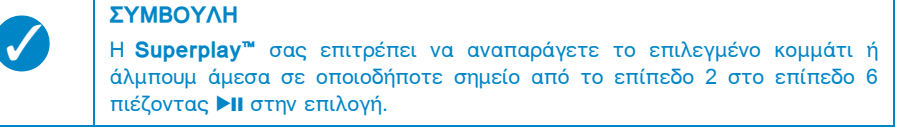

#### Χειριστήρια

Κατά την αναπαραγωγή κομματιών, μπορείτε να κάνετε τα παρακάτω:

| Για                              | Κάντε αυτό            |
|----------------------------------|-----------------------|
| Αναπαραγωγή/Παύση κομματιών      | Πιέστε 📲              |
| Μετάβαση στο επόμενο κομμάτι     | Πιέστε 🗪              |
| Μετάβαση στο προηγούμενο κομμάτι | Πιέστε 🔫              |
| Αναζήτηση προς τα εμπρός         | Πιέστε και κρατήστε 🗪 |
| Αναζήτηση προς τα πίσω           | Πιέστε και κρατήστε < |
| Πρόσβαση στο μενού επιλογών      | Πιέστε ΜΕΝυ           |
| Επιστροφή στην αναζήτηση         | Πιέστε VIEW           |

#### Play Mode (Λειτουργία αναπαραγωγής)

Μπορείτε να ρυθμίσετε τη συσκευή να αναπαράγει κομμάτια με τυχαία σειρά (Shuffle All (τυχαία αναπαραγωγή όλων) () ή επανειλημμένα (Repeat One (Επανάληψη ενός) () ή Repeat All (Επανάληψη Όλων)

- Από το κύριο μενού, επιλέξτε Settings (ρυθμίσεις) > Play mode (Λειτουργία αναπαραγωγής).
- Χρησιμοποιήστε την VERTICAL TOUCH STRIP (κατακόρυφη ταινία αφής) για να μετακινηθείτε επάνω ή κάτω στις επιλογές.
- 3. Πιέστε 🛏 για να κάνετε την επιλογή σας.
- 4. Πιέστε 🏎 ξανά για να ακυρώσετε μια επιλογή.

Ενώ αναπαράγετε τη μουσική μπορείτε να δείτε την παρακάτω ενεργή οθόνη λειτουργίας αναπαραγωγής.

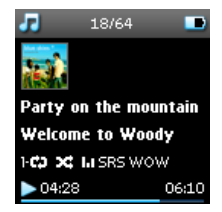

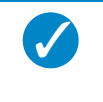

#### ΣΥΜΒΟΥΛΗ

Μπορείτε επίσης να έχετε πρόσβαση στις παραπάνω λειτουργίες αναπαραγωγής ενώ αναπαράγετε μουσική πιέζοντας **MENU**.

#### Sound Settings (Ρυθμίσεις ήχου)

Μπορείτε να ρυθμίσετε τη συσκευή σας να αναπαράγει μουσικά κομμάτια με διαφορετικές ρυθμίσεις EQ (ισοσταθμιστή). Από το κύριο μενού, επιλέξτε Settings (Ρυθμίσεις) > Sound Settings (Ρυθμίσεις ήχου).

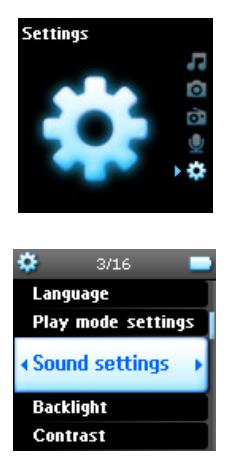

 Χρησιμοποιήστε την VERTICAL TOUCH STRIP (κατακόρυφη ταινία αφής) για να μετακινηθείτε μέσα στη λίστα των επιλογών: SRS WOW, Rock (Ροκ), Funk (Φανκ), Techno (Τέκνο), HipHop (Χιπ Χοπ), Classical (Κλασσική), Jazz (Τζαζ), Spoken Word (Ομιλία), Custom (Εξατομικευμένες), ή Off (Απενεργοποίηση).

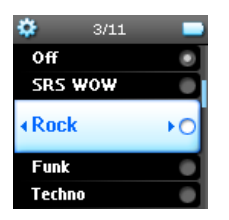

- 3. Πιέστε ▶ για την επιλογή.
- 4. Οι ρυθμίσεις Custom (Εξατομικευμένες) σας επιτρέπουν να καθορίσετε τις επιθυμητές σας ρυθμίσεις ισοσταθμιστή ρυθμίζοντας τις μεμονωμένες ρυθμίσεις για τα μπάσα (B), χαμηλές (L), μεσαίες (M), υψηλές (H) και τα πρίμα (T).

#### Playlist on the go (Λίστα αναπαραγωγής εν κινήσει)

Η Playlist on the go είναι μια playlist η οποία μπορεί να δημιουργηθεί ενώ είστε εν κινήσει.

Όλα τα κομμάτια θα εμφανιστούν και θα αναγράφονται με τη σειρά αναπαραγωγής στην playlist. Νέα κομμάτια προστίθενται αυτόματα στο τέλος της playlist.

#### Προσθήκη κομματιών στην Playlist on the go

Μπορείτε να προσθέσετε τα αγαπημένα σας κομμάτια, άλμπουμ, καλλιτέχνες ή είδη στην **Playlist on the go** κατά την αναπαραγωγή της μουσικής.

1. Πιέστε **PLAYLIST**.

Θα εμφανιστεί ένα μήνυμα [item name] added to playlist on the go ([όνομα στοιχείου] προστέθηκε στη λίστα αναπαραγωγής εν κινήσει).

Εναλλακτικά, μπορείτε να προσθέσετε κομμάτια, άλμπουμ, καλλιτέχνες και είδη στην **Playlist on the go** από τη μουσική συλλογή.

- 1. Πιέστε **PLAYLIST**.
- Θα εμφανιστεί ένα μήνυμα [item name] added to playlist on the go ([όνομα στοιχείου] προστέθηκε στη λίστα αναπαραγωγής εν κινήσει).

#### Αναπαραγωγή της Playlist on the go

- Επιλέξτε Music (Μουσική) > Playlist (Λίστα αναπαραγωγής) > Playlist on the go (Λίστα αναπαραγωγής εν κινήσει),
- 2. Επιλέξτε την playlist και πιέστε > ....

#### Διαγραφή της Playlist on the go (Λίστα αναπαραγωγής εν κινήσει)

Μπορείτε να διαγράψετε όλα τα κομμάτια στην **Playlist on the go** (Λίστα αναπαραγωγής εν κινήσει).

- Επιλέξτε Music (Μουσική) > Playlist (Λίστα αναπαραγωγής) > Playlist on the go (Λίστα αναπαραγωγής εν κινήσει),
- 2. Πιέστε MENU και επιλέξτε Clear Playlist on the go (Διαγραφή της λίστας αναπαραγωγής εν κινήσει).

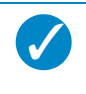

#### ΣΥΜΒΟΥΛΗ

Αυτό θα αδειάσει την **Playlist on the go (Λίστα αναπαραγωγής εν** κινήσει) αλλά δε θα διαγράψει τα κομμάτια αυτά από τη συσκευή σας.

#### Αποθήκευση της Playlist on the go

Μπορείτε να αποθηκεύσετε την **Playlist on the go**. Θα αποθηκευθεί με ένα διαφορετικό όνομα και η **Playlist on the go** θα αδειάσει.

- 1. Κατά την αναπαραγωγή κομματιών, πιέστε MENU.
- 2. Επιλέξτε Save playlist on the go (Αποθήκευση της λίστας αναπαραγωγής εν κινήσει).
- Θα εμφανιστεί ένα μήνυμα Save playlist on the go? (Αποθήκευση της λίστας αναπαραγωγής εν κινήσει?).
- 4. Επιλέξτε Save (Αποθήκευση) για επιβεβαίωση.
- Θα εμφανιστεί ένα μήνυμα Playlist-on-the-go saved as: (Αποθήκευση της λίστας αναπαραγωγής εν κινήσει ως:) Playlist-on-the-go YYYY-MM-DD-XX (Λίστα αναπαραγωγής εν κινήσει ΕΕΕΕ-ΜΜ-ΗΗ-XX).

#### Διαγραφή κομματιών από την Playlist on the go

Μπορείτε να διαγράψετε κομμάτια από την Playlist on the go.

 Επιλέξτε το κομμάτι από Music (Μουσική) > Playlists (Λίστες Αναπαραγωγής) > Playlist on the Go (Λίστα αναπαραγωγής εν κινήσει). 2. Πιέστε MENU και επιλέξτε Remove track from list (Αφαίρεση κομματιού από τη λίστα).

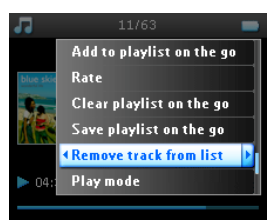

- Θα εμφανιστεί ένα μήνυμα Remove [song name] from playlist? (Αφαίρεση [Όνομα κομματιού] από τη λίστα αναπαραγωγής?).
- 4. Επιλέξτε Remove (Αφαίρεση) για να διαγραφεί το κομμάτι από την Playlist on the go.

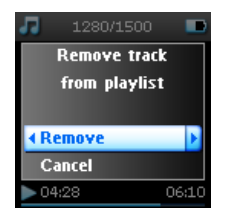

5. Θα εμφανιστεί ένα μήνυμα [song name] has been removed from playlist ([Όνομα κομματιού] αφαιρέθηκε από τη λίστα αναπαραγωγής).

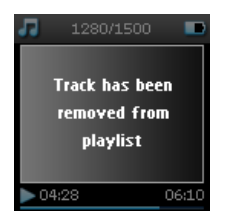

#### ΣΗΜΕΙΩΣΗ!

Το κομμάτι αφαιρείτε μόνο από την playlist, δεν διαγράφεται από τη συσκευή.

#### Πιο αγαπημένα

Μπορείτε να αναπαράγετε τα 100 πιο αγαπημένα κομμάτια σας επιλέγοντας αυτή τη λίστα.

- Από το κύριο μενού, επιλέξτε Music (Μουσική) > Playlists (Λίστες Αναπαραγωγής) > Most played (πιο αγαπημένα).
- Η λίστα εμφανίζει τα 100 πιο αγαπημένα κομμάτια στη συσκευή σας. Το πρώτο κομμάτι στη λίστα είναι το πιο αγαπημένο κομμάτι.

 Μπορείτε να επαναφέρετε την αρίθμηση αναπαραγωγής στο 0 μέσω Settings (Ρυθμίσεις) > Music library settings (Ρυθμίσεις μουσικής συλλογής) > Reset play count (Μηδενισμός αρίθμησης αναπαραγωγής).

#### Άλλες playlist

Μπορείτε να μεταφέρετε playlist στη συσκευή χρησιμοποιώντας το Windows Media Player. Παρακαλούμε ανατρέξτε στο τμήμα σχετικά με το Windows Media Player "Μεταφορά των playlist" στη σελίδα 17 για λεπτομέρειες.

#### Διαγραφή playlist από τη συσκευή σας

Δεν μπορείτε να διαγράψετε την playlist στη συσκευή σας μέσω του Windows Media Player. Σας συνιστούμε να το κάνετε μέσω της ίδιας της συσκευής.

- 1. Αναπαράγετε την playlist που θέλετε να διαγράψετε.
- 2. Πιέστε ΜΕΝυ
- 3. Επιλέξτε Delete playlist (Διαγραφή λίστας αναπαραγωγής).
- Θα εμφανιστεί ένα μήνυμα Delete [playlist name]? (Διαγραφή [όνομα λίστας αναπαραγωγής]?).
- 5. Επιλέξτε Delete (Διαγραφή).
- Θα εμφανιστεί ένα μήνυμα [playlist name] deleted! ([όνομα λίστας αναπαραγωγής] διαγράφηκε!).

#### Βαθμολόγηση των κομματιών σας

Μπορείτε να βαθμολογήσετε ένα κομμάτι με 1 έως 5 αστέρια.

Εάν επιθυμείτε να βαθμολογήσετε το κομμάτι που αναπαράγεται εκείνη τη στιγμή, πιέστε ΜΕΝU και επιλέξτε **Rate** (**Βαθμολόγηση**). Στη συνέχεια βαθμολογήστε το κομμάτι με 1 έως 5 αστέρια.

Μπορείτε επίσης να βαθμολογήσετε ένα κομμάτι το οποίο δεν αναπαράγεται εκείνη τη στιγμή.

- 1. Επιλέξτε το κομμάτι από τη μουσική συλλογή.
- 2. Πιέστε MENU και επιλέξτε Rate (Βαθμολόγηση).
- 3. Μπορείτε στη συνέχεια να βαθμολογήσετε το κομμάτι με 1 έως 5 αστέρια.

| 1          | 1280/1500 |       |
|------------|-----------|-------|
| Nor        | ie        |       |
| <b>1</b> s | tar       | ۲     |
| 42 s       | tars      | ►O    |
| 3 s        | tars      |       |
| 4 s        | tars      |       |
| 04:2       | 28        | 06:10 |

4. Την επόμενη φορά που θα συνδέσετε τη συσκευή σας στον υπολογιστή σας και θα εκκινήσετε το Windows Media Player, η βαθμολογία των κομματιών σας στο Windows Media Player θα ενημερωθεί με τις πληροφορίες από τη συσκευή σας.

#### Αναπαράγεται τώρα

Μπορείτε να αναζητήσετε στη μουσική συλλογή ή στις εικόνες ενώ ακούτε μουσική. Για επιστροφή στην οθόνη αναπαραγωγής, πιέστε VIEW.

## Εικόνες

Μπορείτε να δείτε τις αγαπημένες σας εικόνες στη συσκευή σας. Ενώ αναζητάτε στις εικόνες, μπορείτε ταυτόχρονα να ακούτε μουσική ή ραδιόφωνο.

#### Μεταφορά εικόνων στη συσκευή σας

#### Από το ΡΟ

Μπορείτε να μεταφέρετε εικόνες από το PC σας στη συσκευή χρησιμοποιώντας **Windows Media Player**. Δείτε "Οργανώστε και συγχρονίστε εικόνες και μουσική με το Windows Media Player" στη σελίδα 9 για λεπτομέρειες.

#### Εύρεση εικόνων στη συσκευή σας

Οι εικόνες στη συσκευή σας είναι οργανωμένες σε άλμπουμ τα οποία είναι οργανωμένα παρόμοια με τον τρόπο οργάνωσης στο **Windows Media Player**.

 Όταν επιλέξετε Pictures (Εικόνες) από το κύριο μενού θα δείτε μια λίστα άλμπουμ εικόνων.

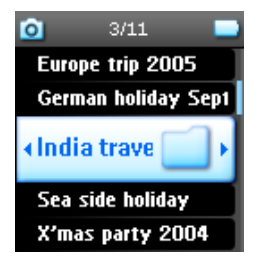

 Επιλέξτε το άλμπουμ εικόνων που θέλετε να δείτε. Θα δείτε μια μικρογραφία όλων των εικόνων σε εκείνο το άλμπουμ.

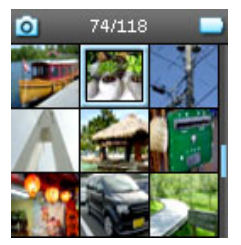

 Χρησιμοποιήστε την VERTICAL TOUCH STRIP (Κατακόρυφη ταινία αφής) για να μετακινηθείτε και να επιλέξετε μια εικόνα για να δείτε την πλήρη εμφάνισή της. 4. Μπορείτε επίσης να αναζητήσετε στις εικόνες σας σε λειτουργία πλήρους θέασης με το να αγγίξετε στο επάνω ή στο κάτω μέρος της VERTICAL TOUCH STRIP για μετάβαση στην επόμενη ή προηγούμενη εικόνα.

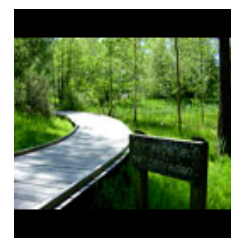

#### Slideshow (Διαδοχική προβολή εικόνων)

Μια διαδοχική προβολή εικόνων θα εμφανίσει όλες τις εικόνες σε ένα άλμπουμ σε πλήρη θέαση. Θα μεταβαίνει αυτόματα στην επόμενη εικόνα σε ένα καθορισμένο διάστημα. Μπορεί να αναπαράγεται μουσική υπόκρουση από μια καθορισμένη playlist κατά τη διάρκεια της διαδοχικής προβολής εικόνων.

#### Start a Slideshow (Εκκίνηση μιας διαδοχικής προβολής εικόνων)

- 1. Από το κύριο μενού, επιλέξτε **Pictures** (Εικόνες).
- 2. Επιλέξτε το άλμπουμ εικόνων που θέλετε να δείτε.
- Μπορείτε να εκκινήσετε μια διαδοχική προβολή εικόνων σε λίστα άλμπουμ, μικρογραφίες ή πλήρη θέαση εικόνας.
- 4. Πιέστε MENU και επιλέξτε Start slide show (Εκκίνηση διαδοχικής προβολής εικόνων).
- 5. Μπορείτε να διακόψετε την διαδοχική προβολή εικόνων πιέζοντας 🔫.

#### Slideshow music (Μουσική κατά την διαδοχική προβολή εικόνων)

Μπορείτε να αναπαράγεται μουσική υπόκρουση κατά τη διάρκεια της διαδοχικής προβολής εικόνων εκχωρώντας μια playlist στις **Slide show settings** (**Ρυθμίσεις διαδοχικής προβολής εικόνων**). Μπορείτε να επιλέξετε την αναπαραγωγή οποιασδήποτε playlist κατά τη διαδοχική προβολή εικόνων.

- 1. Από το κύριο μενού, επιλέξτε **Pictures** (Εικόνες).
- Πιέστε MENU και επιλέξτε Slide show settings (ρυθμίσεις διαδοχικής προβολής εικόνων) > Slideshow music (Μουσική διαδοχικής προβολής εικόνων) και επιλέξτε μια από τις playlist.

#### ΣΗΜΕΙΩΣΗ!

Κατά τη διαδοχική προβολή εικόνων δεν μπορείτε να κάνετε παύση, άλμα ή γρήγορη περιτύλιξη εμπρός/πίσω της μουσικής.

#### Εξατομίκευση ρυθμίσεων διαδοχικής προβολής εικόνων

Μπορείτε να εξατομικεύσετε τις ρυθμίσεις διαδοχικής προβολής εικόνων χρησιμοποιώντας το μενού Slide show settings (ρυθμίσεις διαδοχικής προβολής εικόνων).

| Ρύθμιση                                       | Επιλογές                                     | Περιγραφές                                                                                       |
|-----------------------------------------------|----------------------------------------------|--------------------------------------------------------------------------------------------------|
| Μουσική κατά την διαδοχική<br>προβολή εικόνων | Αλφαβητικές playlist/<br>Καμία               | Επιλέξτε ποια playlist θα<br>αναπαράγεται σαν<br>υπόκρουση κατά την<br>διαδοχική προβολή εικόνων |
| Μεταβάσεις                                    | Απενεργοποίηση/<br>Κάθετη σάρωση/<br>Σβήσιμο | Επιλέξτε το εφέ της<br>μετάβασης μεταξύ των<br>εικόνων                                           |
| Χρόνος ανά εικόνα                             | 4 Sec / 6 Sec / 8 Sec<br>/ 10 Sec / 20 Sec   | Επιλέξτε το χρόνο μεταξύ<br>των εικόνων                                                          |
| Τυχαία διαδοχική προβολή<br>εικόνων           | On / Off                                     | Επιλέξτε να προβάλετε τις<br>εικόνες με τυχαία σειρά ή τη<br>σειρά του άλμπουμ                   |
| Επανάληψη διαδοχικής<br>προβολής εικόνων      | On / Off                                     | Επιλέξτε την επανάληψη των<br>εικόνων                                                            |

### Ραδιόφωνο\*

#### Συνδέστε τα ακουστικά

Τα ακουστικά λειτουργούν σαν μια κεραία ραδιοφώνου. Βεβαιωθείτε ότι είναι σωστά συνδεδεμένα για να εξασφαλίσετε την άριστη λήψη.

#### Επιλέξτε την περιοχή FM

Από το κύριο μενού, επιλέξτε, Settings (Ρυθμίσεις) > Radio settings (Ρυθμίσεις ραδιοφώνου).

| Περιοχή                      | Εύρος συχνοτήτων | Βήματα συντονισμού |
|------------------------------|------------------|--------------------|
| Ευρώπη                       | 87,5 - 108 MHz   | 0,05 MHz           |
| Αμερική                      | 87,5 - 108 MHz   | 0,1 MHz            |
| Ασία (ίδιο με την<br>Ευρώπη) | 87,5 - 108 MHz   | 0,05 MHz           |

<sup>\*</sup> Το FM radio είναι διαθέσιμο μόνο σε ορισμένες περιοχές. Δεν είναι διαθέσιμο για την Ευρώπη.

#### Αυτόματος συντονισμός

Από το κύριο μενού, επιλέξτε **Radio** (**Ραδιόφωνο**) για να μπείτε στη λειτουργία ραδιοφώνου.

Το ραδιόφωνο θα ξεκινήσει να λειτουργεί από τον τελευταίο σταθμό που αναπαραγόταν.

 Για να βρείτε τους ραδιοφωνικούς σταθμούς με τα ισχυρότερα σήματα που υπάρχουν στην περιοχή σας, πιέστε ΜΕΝU και επιλέξτε Auto tune (Αυτόματος συντονισμός).

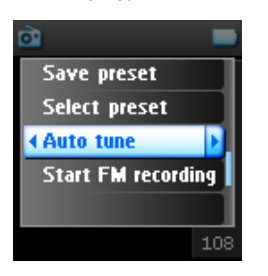

 Η συσκευή θα αναζητήσει τους σταθμούς με το ισχυρότερο σήμα και θα τους αποθηκεύσει σαν προρυθμισμένους. Μπορείτε να προρυθμίσετε μέχρι 20 ραδιοφωνικούς σταθμούς.

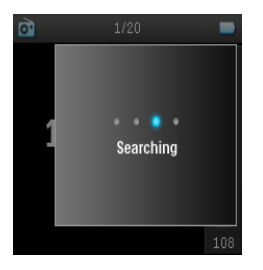

#### Αναπαραγωγή ενός προρυθμισμένου ραδιοφωνικού σταθμού

- Από το κύριο μενού, επιλέξτε Radio (Ραδιόφωνο) για να μπείτε στη λειτουργία ραδιοφώνου.
- 2. Πιέστε < ή 🍉 για να αναζητήσετε τους προρυθμισμένους σταθμούς.

Για γρήγορη πρόσβαση σε ένα συγκεκριμένο προρυθμισμένο σταθμό, πιέστε MENU, επιλέξτε Select preset (Επιλογή προρύθμισης) και επιλέξτε το σταθμό που θέλετε από τη λίστα.

#### Χειροκίνητος συγχρονισμός

- Αγγίξτε ελαφρά την κορυφή ή τη βάση της VERTICAL TOUCH STRIP (Κατακόρυφη ταινία αφής) για να συντονιστείτε βήμα βήμα.
- 2. Η γραμμή συχνότητας υποδεικνύει την αλλαγή της συχνότητας.
- 3. Πιέστε και κρατήστε την κορυφή ή τη βάση της VERTICAL TOUCH STRIP για να αναζητήσετε τον προηγούμενο/ επόμενο διαθέσιμο σταθμό.

 Θα εμφανιστεί ένα μήνυμα Searching (Αναζήτηση) και σταματά όταν βρεθεί σταθμός με ισχυρό σήμα.

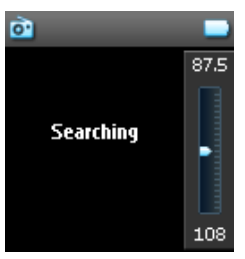

#### Αποθήκευση ενός σταθμού σαν προρυθμισμένου

Στη λειτουργία ραδιοφώνου, πιέστε MENU και επιλέξτε Save preset (αποθήκευση προρύθμισης).

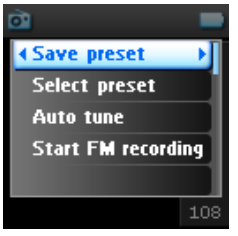

- 2. Επιλέξτε τον αριθμό προρύθμισης όπου θέλετε να αποθηκεύσετε το σταθμό.
- 3. Πιέστε 🍽 για να αποθηκεύσετε το σταθμό.

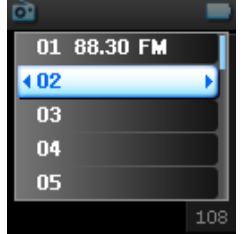

# Εγγραφές

Μπορείτε να πραγματοποιήσετε εγγραφές φωνής ή ραδιοφώνου\* με τη συσκευή σας

Πραγματοποίηση εγγραφών μικροφώνου

1. Από το κύριο μενού επιλέξτε Recordings (Εγγραφές).

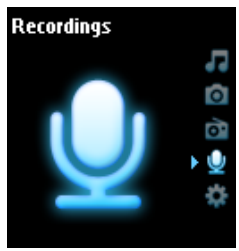

 Επιλέξτε Start MIC recording (Εκκίνηση εγγραφής MIC) για να ξεκινήσει μια εγγραφή φωνής.

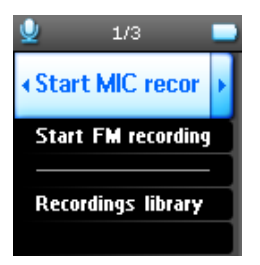

3. Η συσκευή θα εμφανίσει την παρακάτω οθόνη εγγραφής.

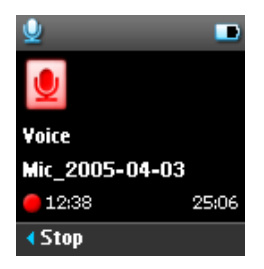

- 4. Πιέστε < για να διακόψετε και να αποθηκεύσετε την εγγραφή φωνής.
- 5. Η συσκευή θα εμφανίσει την πρόοδο της αποθήκευσης.
- 6. Η εγγραφή φωνής θα αποθηκευθεί στη συσκευή σας σαν αρχείο PCM (προέκταση .wav). Μπορείτε να τη βρείτε στο Recordings (Εγγραφές) > Recordings Library (Συλλογή εγγραφών) > MIC recordings (Εγγραφές MIC).

<sup>\*</sup> Το FM radio είναι διαθέσιμο μόνο σε ορισμένες περιοχές. Δεν είναι διαθέσιμο για την Ευρώπη.

#### Πραγματοποίηση εγγραφών FM \*

- 1. Ενώ ακούτε ραδιόφωνο, πιέστε ΜΕΝU.
- 2. Επιλέξτε Start FM recording (Εκκίνηση εγγραφής FM).

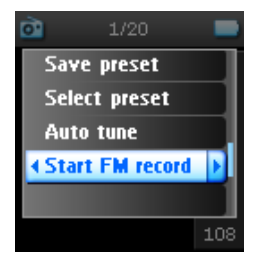

- 3. Πιέστε < για να διακόψετε και να αποθηκεύσετε την εγγραφή FM.
- 4. Η εγγραφή FM θα αποθηκευθεί στη συσκευή σας σαν αρχείο PCM (προέκταση .wav). Μπορείτε να τη βρείτε στο Recordings (Εγγραφές) > Recordings library (Συλλογή εγγραφών) > FM recordings (Εγγραφές FM).

#### Αναπαραγωγή της εγγραφής σας

Από το κύριο μενού επιλέξτε **Recordings** (Εγγραφές) > **Recordings library** (Συλλογή εγγραφών). Είναι διαθέσιμες οι ακόλουθες επιλογές:

#### Εγγραφές

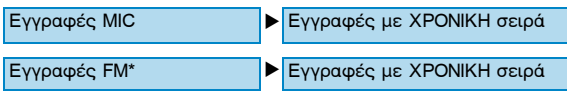

- 1. Επιλέξτε την εγγραφή που θέλετε να ακούσετε.
- 2. Πιέστε 📲 για να αναπαράγετε την εγγραφή της επιλογής σας.

#### Διαγραφή της εγγραφής σας

- 1. Ενώ αναπαράγετε μια εγγραφή, πιέστε ΜΕΝυ.
- 2. Επιλέξτε Delete recording (Διαγραφή εγγραφής).
- Θα εμφανιστεί ένα μήνυμα Delete [recording name]? (Διαγραφή [όνομα εγγραφής]?).
- 4. Πιέστε 🕨 για επιβεβαίωση.
- 5. Θα εμφανιστεί ένα μήνυμα Recording [recording name] deleted (Εγγραφή [όνομα εγγραφής] διαγράφηκε).

#### Ανέβασμα των εγγραφών σας στον υπολογιστή

- 1. Συνδέστε τη συσκευή στον υπολογιστή σας.
- 2. Η συσκευή σας θα αναγνωρισθεί σαν Philips GoGear στον Windows Explorer.

<sup>\*</sup> Το FM radio είναι διαθέσιμο μόνο σε ορισμένες περιοχές. Δεν είναι διαθέσιμο για την Ευρώπη.

3. Πηγαίνετε Data > Recordings (Εγγραφές). Θα βρείτε τους φακέλους FM recordings (Εγγραφές FM) και Voice recordings (Εγγραφές φωνής).

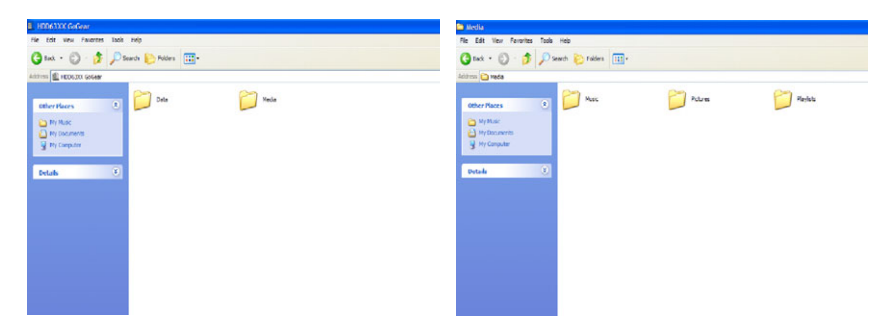

 Σύρετε και ρίξτε τα αρχεία σας σε οποιαδήποτε τοποθεσία θέλετε στον υπολογιστή σας.

### Ρυθμίσεις

1. Από το κύριο μενού, επιλέξτε Settings (Ρυθμίσεις).

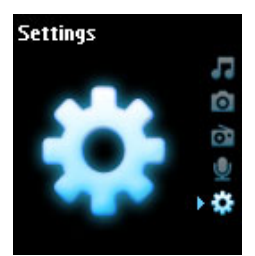

- Χρησιμοποιήστε την VERTICAL TOUCH STRIP (Κατακόρυφη ταινία αφής) για να επιλέξετε μια επιλογή.
- Πιέστε >>> για μετάβαση στο επόμενο επίπεδο ή 
   για επιστροφή στο προηγούμενο επίπεδο.
- 4. Πιέστε 🍉 για επιβεβαίωση της επιλογής σας.
- 5. Πιέστε < για έξοδο από το μενού Settings (Ρυθμίσεις).

Είναι διαθέσιμες οι ακόλουθες επιλογές:

| Ρυθμίσεις                       | Επιλογές                                                                                                    |                                                             | Περιγραφή                                                                                                    |
|---------------------------------|----------------------------------------------------------------------------------------------------|-------------------------------------------------------------|----------------------------------------------------------------------------------------------------|
| Γλώσσα                          | Αγγλικά, Γαλλικά,<br>Ιταλικά, Γερμανικά,<br>Ισπανικά, Ολλανδικά,<br>Σουηδικά,<br>Πορτογαλικά,<br>Απλοποιημένα<br>Κινέζικα,<br>Παραδοσιακά<br>Κινέζικα, Κορεάτικα<br>Ιαπωνικά |                                                             | Επιλέξτε τη γλώσσα για<br>προβολή στην οθόνη                                                                                 |
| Λειτουργία<br>αναπαραγω-<br>γής | Τυχαία αναπαραγωγή<br>όλων                                                                                                    | On/ Off                                                     | Επιλέξτε shuffle On για<br>τυχαία αναπαραγωγή των<br>επιλεγμένων κομματιών                                                   |
|                                 | Επανάληψη                                                                                                    | Καμία<br>επανάληψη/<br>Επανάληψη<br>ενός/<br>Επανάληψη όλων | Επιλέξτε επανάληψη 1 ή<br>επανάληψη όλων για να<br>παίζονται διαρκώς τα<br>επιλεγμένα κομμάτια                               |
| Ρυθμίσεις<br>ήχου               | SRS WOW, Ροκ,<br>Φανκ, Τέκνο, Χιπ<br>Χοπ, Κλασσική, Τζάζ,<br>Ομιλία,<br>Εξατομικευμένη,<br>Απενεργοποίηση                                                                    |                                                             | Επιλέξτε τη ρύθμιση<br>ισοσταθμιστή για την<br>καλύτερη μουσική εμπειρία                                                     |
| Χρονοδιακό-<br>πτης<br>φωτισμού | 10 Sec / 30 Sec / 45<br>Sec / 60 Sec                                                                                                    |                                                             | Επιλέξτε το χρόνο για το<br>φωτισμό της οθόνης                                                                               |
| Αντίθεση                        | Επίπεδα 1 - 6                                                                                                    |                                                             | Επιλέξτε το επίπεδο<br>αντίθεσης για να<br>ρυθμίσετε την αντίθεση.                                                           |
| Skins                           | Skin ένα<br>Skin δύο                                                                                                    |                                                             | Εξατομικεύστε τη συσκευή<br>σας με το αγαπημένο σας<br>skin                                                                  |
| Εξώφυλλο<br>άλμπουμ             | On/ Off                                                                                                    |                                                             | Επιλέξτε ΟΝ για εμφάνιση<br>του εξώφυλλου του<br>άλμπουμ για το κομμάτι<br>που αναπαράγεται                                  |
| Χρονοδιακό-<br>πτης ύπνου       | 15 Min / 30 Min / 60<br>Min / 90 Min/ 120 Min<br>/ Off                                                                                                    |                                                             | Επιλέξτε χρονοδιακόπτης<br>ύπνου για να<br>απενεργοποιηθεί αυτόματα<br>η συσκευή σας μετά από<br>15, 30, 60, 90, ή 120 λεπτά |

| Ώρα και<br>ημερομηνία             | Ρύθμιση ώρας<br>Ρύθμιση ημερομηνίας<br>Εμφάνιση ώρας στην<br>κεφαλίδα | AM/PM<br>On/ Off                                                                  | Ρυθμίστε την ημερομηνία<br>και την ώρα της συσκευής<br>σας και επιλέξτε εάν θα<br>εμφανίζονται.                                             |
|-----------------------------------|-----------------------------------------------------------------------|-----------------------------------------------------------------------------------|----------------------------------------------------------------------------------------------------|
| Ήχος κλικ                         | Συσκευή                                                               | On/ Off                                                                           | Επιλέξτε να ακούτε ένα<br>ήχο κλικ από τη συσκευή<br>όταν αγγίζετε τα πλήκτρα<br>αφής ή τα πλήκτρα.                                         |
|                                   | Ακουστικά                                                             | On/ Off                                                                           | Επιλέξτε να ακούτε ένα<br>ήχο κλικ από τα ακουστικά<br>όταν αγγίζετε τα πλήκτρα<br>αφής ή τα πλήκτρα.                                       |
| Πληροφορίες                       | Περίληψη<br>πληροφοριών<br>Αριθμός τηλεφωνικού<br>κέντρου             | Χωρητικότητα/<br>Διαθέσιμος<br>χώρος /<br>Firmware /<br>Ιστοσελίδα<br>υποστήριξης | Εμφανίζει πληροφορίες<br>σχετικά με τη συσκευή σας                                                                                          |
| Ρυθμίσεις<br>μουσικής<br>συλλογής | Επαναφορά<br>αρίθμησης<br>αναπαραγωγής                                |                                                                                   | Επαναφέρετε την<br>αρίθμηση αναπαραγωγής<br>για την playlist "My most<br>played" (Τα πιο αγαπημένα<br>μου κομμάτια) στο μηδέν               |
| Ρυθμίσεις<br>ραδιοφώνου           | Ευρώπη / Αμερική /<br>Ασία                                            |                                                                                   | Επιλέξτε την περιοχή όπου<br>λειτουργεί FM                                                                                                  |
| Λειτουργία<br>επίδειξης           | Εκκίνηση                                                              |                                                                                   | Εκκίνηση της λειτουργίας<br>επίδειξης (πιέστε το<br>πλήκτρο ενεργοποίησης<br>για 4 δευτερόλεπτα για να<br>βγείτε από αυτή τη<br>λειτουργία) |
| Εργοστασια-<br>κές Ρυθμίσεις      | Επαναφορά<br>εργοστασιακών<br>ρυθμίσεων                               |                                                                                   | Επαναφέρετε τις<br>εργοστασιακές<br>προρυθμίσεις                                                                                            |

# Χρήση της συσκευής σας για την αποθήκευση και τη μεταφορά δεδομένων

Μπορείτε να χρησιμοποιήσετε της συσκευή σας για την αποθήκευση και τη μεταφορά αρχείων δεδομένων αντιγράφοντας αρχεία δεδομένων στο **φάκελο Data** της συσκευής σας μέσω του **Windows Explorer**.

# Αναβάθμιση της συσκευής σας

Η συσκευή σας ελέγχεται από ένα εσωτερικό πρόγραμμα που ονομάζεται firmware. Νέες εκδόσεις του firmware μπορεί να κυκλοφορήσουν μετά από την αγορά της συσκευής σας.

Ενα πρόγραμμα λογισμικού που ονομάζεται **Philips Device Manager** θα παρακολουθεί την κατάσταση του firmware της συσκευής σας και θα σας ειδοποιήσει εάν είναι διαθέσιμο νέο firmware. Χρειάζεστε μια σύνδεση internet γι' αυτό.

Εγκαταστήστε το **Philips Device Manager** από το παρεχόμενο CD ή κατεβάστε την τελευταία έκδοση από την www.philips.com/support ή www.usasupport.philips.com (για κατοίκους HΠA)

Κάθε φορά που συνδέετε τη συσκευή σας στον υπολογιστή σας, το **Philips Device Manager** θα συνδέεται αυτόματα με το Internet και θα ελέγχει για αναβαθμίσεις.

# Χειροκίνητος έλεγχος εάν το δικό σας firmware είναι ενημερωμένο

- 1. Ενεργοποιήστε τη συσκευή με το παρεχόμενο μετασχηματιστή AC/DC.
- 2. Συνδέστε τη συσκευή σας στον υπολογιστή.
- Εκκινήστε το Philips Device Manager από Start (Εκκίνηση) > Programs (Προγράμματα) > Philips Device Manager.

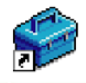

Philips Device Manager 4. Επιλέξτε τη συσκευή σας.

|                                | PHILIPS                |
|--------------------------------|------------------------|
| Philips Device Philips         |                        |
| Press P5 to check for newly co | nnected devices.       |
| Update Repair                  |                        |
| Current Extreme service        | n on devicer 3.50      |
|                                |                        |
| 0.000                          |                        |
|                                | Update                 |
| Visit www.p4c.philips.c        | com for latest updates |

- 5. Κάντε κλικ στο Update (Αναβάθμιση).
- 6. **Το Philips Device Manager** θα ελέγξει εάν είναι διαθέσιμο νέο firmware στο internet και θα το εγκαταστήσει στη συσκευή σας.

|                                           | FUILIES |
|-------------------------------------------|---------|
| Philps Device Philps                      | 2       |
| Press F5 to check for newly connected dev | rices.  |
| Update Repair                             |         |
| Current Firmware version on device        | 3.50    |
| Visit www.pfc.philips.com for latest      | Update  |

 Όταν εμφανιστεί Update completed (Αναβάθμιση ολοκληρώθηκε) στην οθόνη, κάντε κλικ στο OK και αποσυνδέστε τη συσκευή.

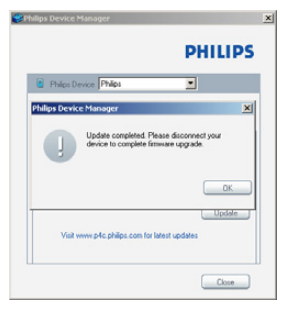

8. Θα εμφανιστεί ένα μήνυμα Updating Firmware (Αναβαθμίζεται το Firmware).

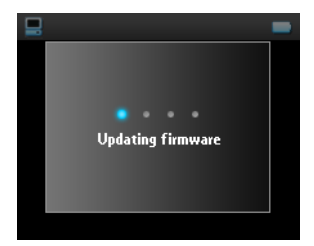

9. Η συσκευή σας θα είναι και πάλι έτοιμη για χρήση μετά την επανεκκίνηση.

# Επίλυση προβλημάτων

### Η συσκευή προσπερνά κομμάτια

Το κομμάτι που προσπεράστηκε μπορεί να διαθέτει προστασία. Μπορεί να μη διαθέτετε επαρκή δικαιώματα να αναπαράγετε το κομμάτι που προσπεράστηκε στη συσκευή σας. Ελέγξτε τα δικαιώματα του κομματιού με τον παροχέα του κομματιού.

## Η συσκευή δεν αναγνωρίζεται από τα Windows

Βεβαιωθείτε ότι το PC σας λειτουργεί με Windows XP.

### Η συσκευή δεν ενεργοποιείται

Μπορεί να έχει εξαντληθεί η μπαταρία της συσκευής σας λόγω μιας μεγάλης περιόδου αχρηστίας.

Φορτίστε τη συσκευή σας.

Στην περίπτωση σφάλματος συσκευής, συνδέστε τη συσκευή σας στον υπολογιστή και χρησιμοποιήστε το **Philips Device Manager** για να αποκαταστήσετε τη συσκευή.

1. Εκκινήστε τον Philips Device Manager από Start (Εκκίνηση) > Programs (Προγράμματα) > Philips Device Manager.

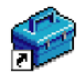

Philips Device Manager

- 2. Επιλέξτε τη συσκευή σας.
- 3. Επιλέξτε το πλήκτρο Repair (Επισκευή).

| llips Device Manager                |                          |
|-------------------------------------|--------------------------|
|                                     | PHILIPS                  |
| Philps Device Philps                |                          |
| Press F5 to check for newly connect | devices.                 |
| Updale Repair                       |                          |
| Repair will restore your device     | to the factory settings. |
|                                     | Repair                   |
| Visit www.p4c.philips.com fo        | r latest updates         |
|                                     |                          |
| Visit www.p4c.philips.com lo        | r latest updates         |

4. Κάντε κλικ στο Repair (Επισκευή).

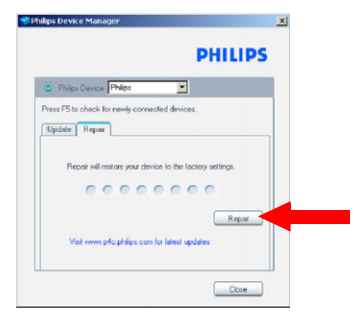

5. Θα ξεκινήσει η διαδικασία επισκευής.

| 📽 Philips Device Manager                                 | X |
|----------------------------------------------------------|---|
| PHILIPS                                                  |   |
| Philos Device: Philos                                    |   |
| Update Repair                                            |   |
| Repair will restore your device to the factory settings. |   |
| Repair                                                   |   |
| . Viait www.p4o.philipa.com for latest updates           |   |
| Close                                                    |   |

#### ΣΗΜΑΝΤΙΚΟ!

Όλα τα περιεχόμενα θα διαγραφούν από τη συσκευή σας. Συνεπώς, παρακαλούμε δημιουργήστε εφεδρικά αντίγραφα ασφαλείας των αρχείων σας πριν την επισκευή. Μετά την επισκευή, απλά συγχρονίστε τη συσκευή σας ξανά για να μεταφέρετε μουσική στη συσκευή σας.

6. Κάντε κλικ στο Yes (Nai) για να προχωρήσετε.

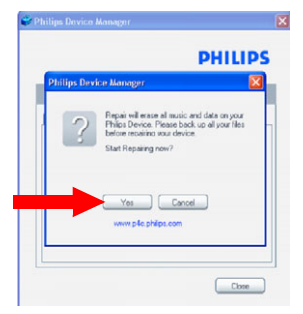

 Αφού ολοκληρωθεί η διαδικασία επισκευής, κάντε κλικ στο OK και αποσυνδέστε τη συσκευή σας.

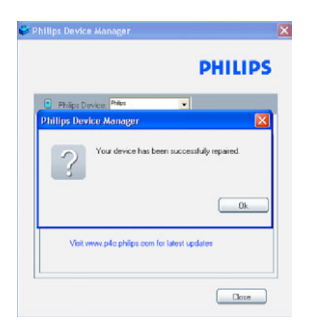

8. Θα εμφανιστεί ένα μήνυμα Updating firmware (Αναβαθμίζεται το Firmware).

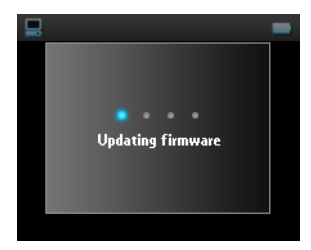

9. Η συσκευή σας θα είναι και πάλι έτοιμη για χρήση μετά την επανεκκίνηση.

## Δεν υπάρχουν κομμάτια στη συσκευή μου μετά από τη μεταφορά

Εάν δεν μπορείτε να βρείτε τα κομμάτια τα οποία μεταφέρατε στη συσκευή σας, ελέγξτε τα παρακάτω:

- Μεταφέρατε χρησιμοποιώντας το Windows Media Player; Αρχεία τα οποία μεταφέρθηκαν με άλλα μέσα θα αναγνωριστούν μόνο σαν αρχεία δεδομένων. Ούτε θα εμφανιστούν στη μουσική συλλογή της συσκευής σας ούτε και θα μπορούν τα κομμάτια να αναπαραχθούν.
- Είναι τα κομμάτια σας σε μορφή MP3 ή WMA; Άλλες μορφές δεν αναπαράγονται στη συσκευή.

## Δεν υπάρχουν εικόνες στη συσκευή μου μετά από τη μεταφορά

Εάν δεν μπορείτε να βρείτε τις εικόνες που μεταφέρατε στη συσκευή σας, ελέγξτε τα παρακάτω:

- Μεταφέρατε τις εικόνες σας χρησιμοποιώντας το Windows Media Player; Αρχεία τα οποία μεταφέρθηκαν με άλλα μέσα δε θα εμφανιστούν στη συσκευή σας
- 2. Είναι το Philips Device Plug-in (πρόσθετο πρόγραμμα συσκευής Philips) εγκατεστημένο στον υπολογιστή σας; Αμέσως αφού μεταφέρετε τις εικόνες σας στο Windows Media Player, θα πρέπει να δείτε μια αναδυόμενη οθόνη Philips. Εάν δεν εμφανιστεί, τότε το πρόσθετο πρόγραμμα πιθανόν απουσιάζει. Για να ελέγξετε εάν το πρόσθετο αυτό πρόγραμμα είναι διαθέσιμο στον υπολογιστή σας, πηγαίνετε στο Control Panel (Πίνακας ελέγχου) > Add or Remove Programs (Προσθαφαίρεση προγραμμάτων) και ελέγξτε εάν αναγράφεται το Philips Device Plug-in. Εάν όχι, επανεγκαταστήστε το λογισμικό από το παρεχόμενο CD.
- 3. Μπορεί να αποσυνδέσατε τη συσκευή σας πολύ γρήγορα μετά την ολοκλήρωση της μεταφοράς εικόνων στο Windows Media Player. Πάντοτε περιμένετε την εμφάνιση και εξαφάνιση του αναδυόμενου μηνύματος Philips πριν αποσυνδέστε τη συσκευή σας.
- Είναι οι εικόνες σας σε μορφή JPEG; Εικόνες σε άλλες μορφές δεν μπορούν να μεταφερθούν στη συσκευή σας.

### Το GoGear player κολλάει

- Στην απίθανη περίπτωση που η συσκευή σας κολλήσει, μην πανικοβληθείτε. Απλά πιέστε και κρατήστε πατημένα τα πλήκτρα ενεργοποίησης Ο POWER και VOLUME + ταυτόχρονα μέχρι η συσκευή να απενεργοποιηθεί.
- 2. Το υπάρχον περιεχόμενο στη συσκευή σας δε θα διαγραφεί.
- 3. Εάν δε γίνει τίποτε, φορτίστε ξανά την μπαταρία για τουλάχιστον 4 ώρες και δοκιμάστε να ενεργοποιήσετε ή να επαναφέρετε και πάλι. Εάν αυτό δεν πετύχει, μπορεί να χρειαστεί να επισκευάσετε τη συσκευή σας με το Philips Device Manager. (δείτε σελίδα 43)

# Η συσκευή μου είναι γεμάτη και έχω λιγότερα κομμάτια στη συσκευή μου από ότι περίμενα

Η συσκευή διαθέτει μια ενσωματωμένη μνήμη σκληρού δίσκου για την αποθήκευση των κομματιών. Ελέγξτε τον αριθμό του μοντέλου για να δείτε το πραγματικό μέγεθος του σκληρού δίσκου. Θα μπορείτε να αποθηκεύσετε περισσότερα κομμάτια στη συσκευή σας εάν χρησιμοποιήσετε κομμάτια σε μορφή WMA στα 64 kbs με μεταβλητό ρυθμό ροής δεδομένων.

## Φτωχή ραδιοφωνική λήψη\*

Εάν δεν μπορείτε να πετύχετε μια καλή λήψη από το ραδιόφωνό σας **GoGear**, ελέγξτε τα παρακάτω:

1. Βεβαιωθείτε ότι έχετε συνδέσει τα αυθεντικά ακουστικά στο GoGear player σωστά.

<sup>\*</sup> Το FM radio είναι διαθέσιμο μόνο σε ορισμένες περιοχές. Δεν είναι διαθέσιμο για την Ευρώπη. 2. Όταν είστε σε εσωτερικό χώρο το σήμα μπορεί να είναι κακό. Εκτείνετε και ρυθμίστε τη θέση της κεραίας για να έχετε καλύτερη λήψη.

# Ασφάλεια και συντήρηση Γενικές οδηγίες συντήρησης

Αποφυγή πρόκλησης ζημιών ή βλαβών

- Χειριστέιτε με προσοχή το σκληρό δίσκο της ψηφίακής Συσκευής Αναπαραγωγής μέσων με δκληρό δίσκο. Χρησιμοπσιείτε την προστατευτική θήκη για μέγιστη απορρόφηση κραδασμών.
- Μην εκθέτετε τη συσκευή σε θερμότητα προερχόμενη από εξοπλισμό θέρμανσης ή άμεση επαφή με τον ήλιο.
- Μην αφήνετε τη συσκευή αναπαραγωγής να πέσει και μην ρίχνετε αντικείμενα επάνω στη συσκευή.
- Μη βυθίζετε το συσκευή αναπαραγωγής σε νερό. Μην αφήνετε να εισέλθει νερό στην υποδοχή του ακουστικού ή στο διαμέρισμα της μπαταρίας, καθώς η είσοδος νερού στη συσκευή μπορεί να προκαλέσει σημαντική βλάβη.
- Μη χρησιμοποιείτε καθαριστικά τα οποία περιέχουν οινόπνευμα, αμμωνία, βενζίνη ή τριπτικά συστατικά, καθώς μπορεί να καταστρέψουν τη φινιρισμένη επιφάνεια της συσκευής αναπαραγωγής.
- Η ύπαρξη ενεργοποιημένων κινητών τηλεφώνων στη γύρω περιοχή μπορεί να δημιουργήσει παρεμβολές στη συσκευή.
- Δημιουργήστε εφεδρικά αντίγραφα ασφαλείας των αρχείων σας. Παρακαλούμε Βεβαιωθείτε ότι έχετε κρατήσει τα αρχικά αρχεία τα οποία κατεβάστε στη συσκευή σας. Η Philips δε φέρει καμία ευθύνη για τυχόν απώλεια περιεχομένου σε περίπτωση πρόκλησης ζημιών στη συσκευή ή μη δυνατότητας ανάγνωσης. - Διαχειριστείτε (μεταφέρετε, διαγράψτε, κλπ.) τα αρχεία σας μόνο μέσω του παρεχόμενο
- λογισμικού μουσικής για να αποφύγετε τα προβλήματα !

Σχετικά με τη λειτουργία και τις θερμοκρασίες αποθήκευδης

- Λειτουργήστε τη συσκευή σε χώρο όπου η θερμοκρασία είχαι μεταξύ 0 και 35°C.
- Αποθηκεύστε την σε χώρο όπου η θερμοκρασία είναι μεταξύ -20 και 45°C.
- Η διάρκεια ζωής της μπαταρίας ίδως μιεωθεί σε δυνθήκες χαμηλής θερμοκρασίας.

# Ασφάλεια της ακοής σας

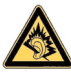

Να ακούτε σε μέτρια ένταση. Η χρήση των ακουστικών σε δυνατή ένταση μπορεί να προκαλέσει βλάβες στην ακοή σας. Σας προτείνουμε το σετ ακουστικών αρ. SHE9500 για χρήση με αυτό το προϊόν.

#### Σημαντικό (για μοντέλα που παρέγονται ακουστικά):

Η Philips εγγυάται συμβατότητα με τη μέγιστη απόδοση ήχου των συσκευών ψηφιακού ήχου που παράγει αυτή, όπως καθορίζεται από τα σχετικά κανονιστικά σώματα, μόνο για το σετ ακουστικών που σας παρέχει αρχικά. Σε περίπτωση που απαιτηθεί αλλαγή, σας προτείνουμε να επικοινωνήσετε με τον μεταπωλητή προκειμένου να παραγγείλετε ένα πανομοιότυπο μοντέλο με αυτό που παραλάβατε αρχικά από τη Philips.

## Ασφάλεια κυκλοφορίας

Μη χρησιμοποιείτε τη συσκευή ενώ οδηγείτε ή κάνετε ποδήλατο καθώς μπορεί να προκληθούν ατυχήματα.

## Πληροφορίες σχετικά με τα πνευματικά δικαιώματα

- Όλα τα εμπορικά σήματα και τα κατοχυρωμένα εμπορικά σήματα ανήκουν στους αντίοτοιχους ιδιοκτήτες.
- Η αντιγραφή και η διανομή των αρχείων που περιέχονται στην τοποθεσία του Internet
   / στο CD χωρίς άδεια παραβιάζουν τους νόμους περί πνευματικών δικαιωμάτων και τις διεθνείς συμβάσεις.

# Σεβασμός προστασίας πνευματικών δικαιωμάτων

- Η έκδοση μη εξουσιοδοτημένων αντιγράφων του υλικού αντιγραφής που προστατεύεται, συμπεριλαμβανομένου προγράμματα υπολογιστών, αρχεία, εκπομπές και εγγραφές ήχου, μπορεί να αποτελέσει παράβαση της προστασίας των πνευματικών δικαιωμάτων και αποτελεί ποινικό αδίκημα. Αυτός ο εξοπλισμός δεν πρέπει να χρησιμοποιείται για τέτοιους σκοπούς.

## Καταγραφή δεδομένων

Η Philips έχει δεσμευθεί για τη βελτίωση της ποιότητας των προϊόντων σας και της εμπειρίας Philips του χρήστη. Για να γίνει κατανοητό το προφίλ χρήσης αυτής της συσκευής, η συσκευή αυτή καταγράφει ορισμένες πληροφορίες/δεδομένα στη διατηρήσιμη περιοχή μνήμης της συσκευής. Τα δεδομένα αυτά χρησιμοποιούνται για την αναγνώριση και ανίχνευση αστοχιών ή προβλημάτων που μπορεί εσείς σαν χρήστης να αντιμετωπίσετε κατά τη χρήση της συσκευής. Τα δεδομένα που αποθηκεύονται, για παράδειγμα, θα είναι η διάρκεια της αναπαραγωγής στη λειτουργία μουσικής, η διάρκεια της αναπαραγωγής στη λειτουργία δέκτη, πόσες φορές αντιμετωπίσατε εξασθενημένη μπαταρία κλπ. Τα δεδομένα που αποθηκεύονται δεν αποκαλύπτουν το περιεχόμενο ή τα μέσα που χρησιμοποιήθηκαν στη συσκευή η την πηγή των downloads. Τα δεδομένα που αποθηκεύονται στη συσκευή ανακτώνται και χρησιμοποιούνται MONO εάν ο χρήστης επιστρέψει τη συσκευή στο κέντρο σέρβις της Philips και MONO για να απλοποιήσουν την ανίχνευση και πρόληψη σφαλμάτων. Τα δεδομένα που αποθηκεύονται θα είναι διαθέσιμα στο χρήστη μόλις τα ζητήσει.

### Απόρριψη του παλιού προϊόντος σας

Το προϊόν σας έχει σχεδιαστεί και κατασκευαστεί με υλικά και εξαρτήματα υψηλής ποιότητας, τα οποία μπορούν να ανακυκλωθούν και να ξαναχρησιμοποιηθούν.

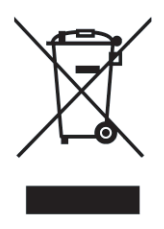

Όταν ένα προϊόν διαθέτει το σύμβολο ενός διαγραμμένου δοχείου απορριμμάτων με ρόδες, το προϊόν αυτό καλύπτεται από την Ευρωπαϊκή Οδηγία 2002/96/ΕΚ.

Ενημερωθείτε σχετικά με το τοπικό σύστημα ξεχωριστής συλλογής ηλεκτρικών και ηλεκτρονικών προϊόντων.

Συμμορφωθείτε με την ισχύουσα τοπική νομοθεσία και μην απορρίπτετε τα παλιά σας προϊόντα μαζί με τα οικιακά απορρίμματα. Η σωστή απόρριψη των παλιών σας προϊόντων θα βοηθήσει στη μείωση των

πιθανών αρνητικών επιπτώσεων για το περιβάλλον και την ανθρώπινη υγεία.

## Τροποποιήσεις

Τροποποιήσεις χωρίς τη σχετική άδεια του κατασκευαστή μπορεί να ακυρώσουν τη δικαιοδοσία του χρήστη για λειτουργία της συσκευής.

# Τεχνικά χαρακτηριστικά

Τροφοδοσία

Διαστάσεις Βάρος Εικόνα / Οθόνη Sound (Ήχος) Ενσωματωμένη επαναφορτιζόμενη μπαταρία Li-ion 610 mAh Προσαρμογέας/φορτιστής πολλαπλής τάσης: 4 ώρες πλήρης φόρτιση, 1 ώρα γρήγορη φόρτιση 53,7 x 86 x 16,3 mm 90 g LCD με λευκό φωτισμό, 128 x 128 pixel, 65K χρώματα Διαχωρισμός καναλιών 50 dB Ρυθμίσεις Equalizer Rock (Ροκ), Ρορ (Ποπ), Jazz (Τζάζ), Classical (Κλασαική), Dance (Χορευτική), Electronica (Ελεκτρόνικα),

Lounge (Lounge), RnB (RnB), Hip Hop(Xιπ Χοπ), Spoken

Word (Ομιλία) 20 - 16 000 Hz

> 82 dB

2 x 5 mW

Απόκριση συχνότητας Λόγος σήματος προς θόρυβο Ισχύς εξόδου (RMS)

#### Αναπαραγωγή ήχου

Χρόνος αναπαραγωγής Φορμά συμπίεσης

Υποστήριξη ID3-tag

Πρόσκτηση ήχου

Μέσο αποθήκευσης Ενσωματωμένη χωρητικότητα μνήμης Συντονισμός/ Λήψη / Εκπομπή Συνδεσιμότητα Μεταφορά μουσικής και εικόνας Μεταφορά δεδομένων Απαιτήσεις συστήματος 18 ώρες\* MP3 (8-320 kbps και VBR) WAV WMA (32-192 kbps, ρυθμός δειγματοληψίας: 8, 11.025, 16, 22.050, 24, 32, 44.1, 48 kHz) Τίτλος Άλμπουμ, Τίτλος είδους, Τίτλος κομματιού και όνομα καλλιτέχνη Ενσωματωμένο μικρόφωνο Mono 6GB\*\* micro hdd (HDD 1620/1630) / 4GB\*\* micro hdd (HDD 1420)

Μπάντα δέκτη: FM\*\*\* Ακουστικά 3.5 mm, USB 2.0, Βάση σύνδεσης Philips , 5V DC μέσω Windows Media Player 10 μέσω Windows Explorer Windows® XP (SP2 ή μεταγενέστερο) Pentium II ή καλύτερο 64 MB RAM 100 MB χώρος στο σκληρό δίσκο Σύνδεση Internet Microsoft Internet Explorer 5.5 ή μεταγενέστερο Κάρτα Video Κάρτα ήχου Θύρα USB

\*Ο χρόνος ζωής της μπαταρίας διαφέρει ανάλογα με τη χρήση.

\*\*Σημειώστε ότι ορισμένα λειτουργικά συστήματα εμφανίζουν τη χωρητικότητα σε μονάδες "GB" όπου 1.0 GB = 2<sup>30</sup> = 1,073,741,824 byte. Η χωρητικότητα "GB" που προκύπτει και εμφανίζεται από το OS θα είναι μικρότερη λόγω της χρήσης αυτής της ερμηνείας base-2 για το "Gigabyte". \*\*\*Το FM radio είναι διαθέσιμο μόνο σε ορισμένες περιοχές. Δεν είναι διαθέσιμο στην Ευρώπη.

Η PHILIPS διατηρεί το δικαίωμα να πραγματοποιήσει αλλαγές στο σχεδιασμό και τις προδιαγραφές για βελτίωση του προϊόντος χωρίς προειδοποίηση.

This product is protected by certain intellectual property rights of Microsoft Corporation. Use or distribution of such technology outside of this product is prohibited without a license from Microsoft or an authorized Microsoft subsidiary.

Content providers are using the digital rights management technology for Windows Media contained in this device ("WM-DRM") to protect the integrity of their content ("Secure Content") so that their intellectual property, including copyright, in such content is not misappropriated. This device uses WM-DRM software to play Secure Content ("WM-DRM Software"). If the security of the WM-DRM Software in this device has been compromised, owners of Secure Content ("Secure Content Owners") may request that Microsoft revoke the WM-DRM Software's right to acquire new licenses to copy, display and/or play Secure Content. A list of revoked WM-DRM Software is sent to your device whenever you download a license for Secure Content from the Internet or from a PC. Microsoft may, in conjunction with such license, also download revocation lists onto your device on behalf of Secure Content Owners.

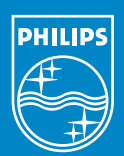

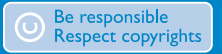

Specifications are subject to change without notice. Trademarks are the property of Koninklijke Philips Electronics N.V. or their respective owners 2005 © Koninklijke Philips Electronics N.V. All rights reserved.

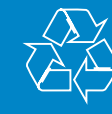

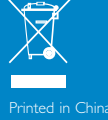

www.philips.com